# 2010

## Progetto Istanze On Line

-- O.LINE

## ISTANZENLINE

## **Gestione Utenza**

Guida operativa per l'utente

04 febbraio 2011

## INDICE

| 1 | INTROD | UZIONE ALL'USO DELLA GUIDA3                                       |
|---|--------|-------------------------------------------------------------------|
|   | 1.1    | SIMBOLI USATI E DESCRIZIONI                                       |
| 2 | GESTIO | NE DELL'UTENZA4                                                   |
|   | 2.1    | Cos'è e a chi è rivolto4                                          |
|   | 2.2    | NORMATIVA DI RIFERIMENTO                                          |
|   | 2.3    | ASPETTI GENERALI                                                  |
|   | 2.4    | ACCESSO ALL'APPLICAZIONE                                          |
|   | 2.5    | RICERCA UTENZE PER DELEGA10                                       |
|   | 2.6    | Elenco Deleghe Concesse14                                         |
|   | 2.7    | VARIAZIONE DATI PERSONALI                                         |
|   | 2.8    | CAMBIO CODICE PERSONALE                                           |
|   | 2.9    | RECUPERO CODICE PERSONALE                                         |
|   | 2.10   | RIGENERAZIONE DEL CODICE PERSONALE                                |
|   | 2.11   | REVOCA DELLA UTENZA                                               |
|   | 2.12   | VARIAZIONE INDIRIZZO E-MAIL PRIVATO                               |
|   | 2.13   | VALIDAZIONE INDIRIZZO E-MAIL PRIVATO                              |
|   | 2.14   | VARIAZIONE NUMERO DI TELEFONO CELLULARE E PREFERENZE INVIO SMS 28 |
|   | 2.15   | VALIDAZIONE NUMERO DI TELEFONO CELLULARE                          |
|   | 2.16   | GESTIONE INDIRIZZO POSTA CERTIFICATA                              |
|   | 2.17   | VALIDAZIONE INDIRIZZO POSTA CERTIFICATA                           |
|   | 2.18   | QUESTIONARI DI GRADIMENTO                                         |
|   | 2.19   | CONSULTAZIONE ARCHIVIO PERSONALE                                  |

## **1** INTRODUZIONE ALL'USO DELLA GUIDA

La presente guida vuole rappresentare uno strumento informativo e un supporto operativo per gli utenti che devno utilizzare le funzionalità disponibili sulla sezione 'Istanze online' .

## 1.1 SIMBOLI USATI E DESCRIZIONI

| Simbolo | Descrizione                                                                                            |  |  |  |  |
|---------|----------------------------------------------------------------------------------------------------|--|--|--|--|
|         | Accanto alla lente d'ingrandimento viene approfondito l'argomento trattato nel paragrafo precedente.   |  |  |  |  |
|         | Accanto al divieto di transito sono indicate le operazioni non permesse.                               |  |  |  |  |
|         | Accanto all'uomo che legge il giornale sono riportate notizie utili al miglioramento dell'operatività. |  |  |  |  |
| STOP    | Accanto al segnale di STOP sono evidenziati aspetti cui prestare attenzione.                           |  |  |  |  |

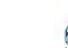

## **2 GESTIONE DELL'UTENZA**

## 2.1 Cos'è e a chi è rivolto

La funzione di registrazione all'area POLIS è rivolta a tutto il personale che potrebbe avere necessità di accedere ai servizi on line del <u>Ministero dell'Istruzione, dell'Università e della Ricerca</u>. In tali servizi saranno disponibili, gradualmente, le istanze legate ai vari procedimenti amministrativi, in accordo con la relativa normativa che ne regolamenta lo svolgimento.

## 2.2 NORMATIVA DI RIFERIMENTO

Link utili per Approfondimenti: http://archivio.pubblica.istruzione.it/istanzeonline/normativa.shtml

## 2.3 ASPETTI GENERALI

In questa guida si descrivono le funzioni dedicate alla gestione dei dati personali presenti nell'area POLIS e alla gestione della propria utenza, cioè tutte le operazioni che ciascun utente già registrato (e quindi provvisto di username e password) può effettuare indipendentemente dalle istanze disponibili.

## 2.4 ACCESSO ALL'APPLICAZIONE

L'accesso all'applicazione avviene attraverso la sezione "Istanze on line" sul sito del <u>Ministero</u> <u>dell'Istruzione, dell'Università e della Ricerca</u>.

Per l'accesso sono richieste la Username e la Password ricevuti in fase di registrazione (o quelle già in proprio possesso se si è assegnatari di casella di posta elettronica nel dominio "istruzione.it").

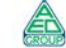

ATTENZIONE: nel caso vengano commessi più di 5 errori consecutivi, in 15 minuti, nell'inserimento della password associata alla Username specificata, il sistema bloccherà l'accesso a detta Username per 15 minuti, segnalando il tempo di attesa rimanente ad ogni successivo tentativo di accesso.

| STOP | pubblica. Istruzione.it<br>Istanzen LINE Maiore della Suldica Strucime                                                                                                |    |
|------|----------------------------------------------------------------------------------------------------|----|
|      |                                                                                                    | ∕⊊ |
|      | ATTENZIONE                                                                                                    |    |
|      | Utenza bloccata per eccesso di tentativi errati.<br>Si invita l'utente ad attendere 15 minuti prima di effettuare un nuovo tentativo di accesso                       |    |
|      | Esci                                                                                                    |    |
|      |                                                                                                    | 2  |
|      | Tutti i diritti riservati © 2006-07 mp Ministero della Pubblica Istruzione - Viale Trastevere, 76/A - 00153 ROMA - Centralino: 06 5849.1 a cura di 🆓 DG Comunicazione | 2  |

ATTENZIONE: Con la versione in esercizio dal 01/06/2009, è possibile concedere - a un altro utente Polis regolarmente accreditato – una delega per l'utilizzo dell'applicazione con la propria utenza (cfr. le nuove funzionalità disponibili nel menu "Gestione Utenza").

Se è stata ricevuta una delega, il sistema presenterà al delegato – dopo l'inserimento di Username e password - una maschera come la seguente:

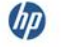

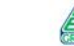

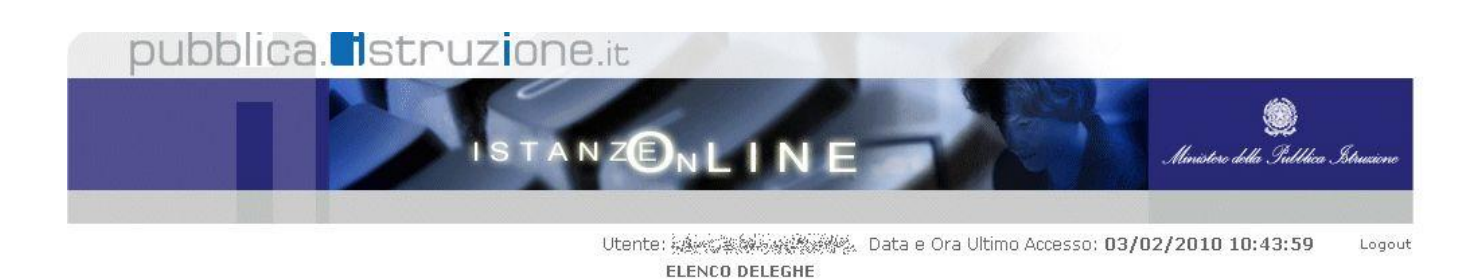

L'utente è stato delegato ad operare a nome dei seguenti utenti. Per utilizzare una delle deleghe ricevute, selezionarla e premere il pulsante 'Impersona'.

|                                                                                                    | a scadenza velega |  |
|----------------------------------------------------------------------------------------------------|-------------------|--|
| ○ Andrew Andre Andrew Andrew Andr | 05/02/2010        |  |

L'utente delegato può quindi, in alternativa:

 selezionare una delle deleghe ricevute e premere il pulsante "Impersona": il sistema chiederà di confermare la volontà di effettuare l'accesso a nome dell'utente selezionato

| pubblica. Istruzione.it                                                                                                    |                                     |
|----------------------------------------------------------------------------------------------------|-------------------------------------|
| ISTANZONLINE                                                                                                    | Demistere debla Gullbica Strucciene |
| Utente: Deta e Ora Ultimo Accesso: Deta e Ora Ultimo Accesso: Deta e Ora Ul | 3/02/2010 10:45:24 Logout           |
| Confermare l'utilizzo dell' <u>utenza : Conferma</u>                                                                                                    |                                     |

Alla pressione del pulsante "Conferma", il sistema consentirà quindi l'accesso alla pagina principale "Istanze on line" a nome dell'utenza selezionata.

• premere il pulsante "Prosegui con l'utenza attuale": il sistema consentirà l'accesso alla pagina principale "Istanze on line" con l'utenza di cui sono state specificate in precedenza Username e Password.

L'utenza con la quale si sta lavorando viene evidenziata in alto a destra, con data e ora dell'ultimo accesso effettuato (se disponibile):

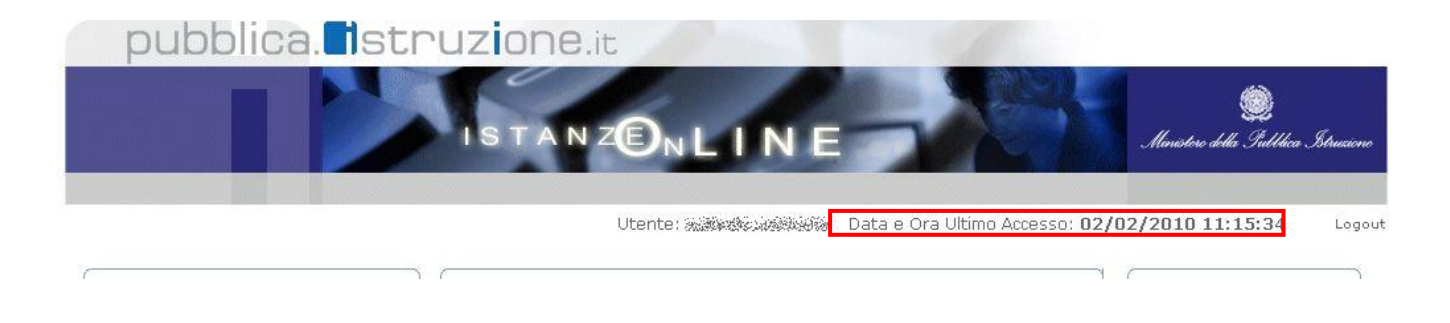

Nel caso in cui l'ultimo accesso all'utenza indicata sia stato effettuato da un delegato, le informazioni riporteranno la dicitura "su Delega":

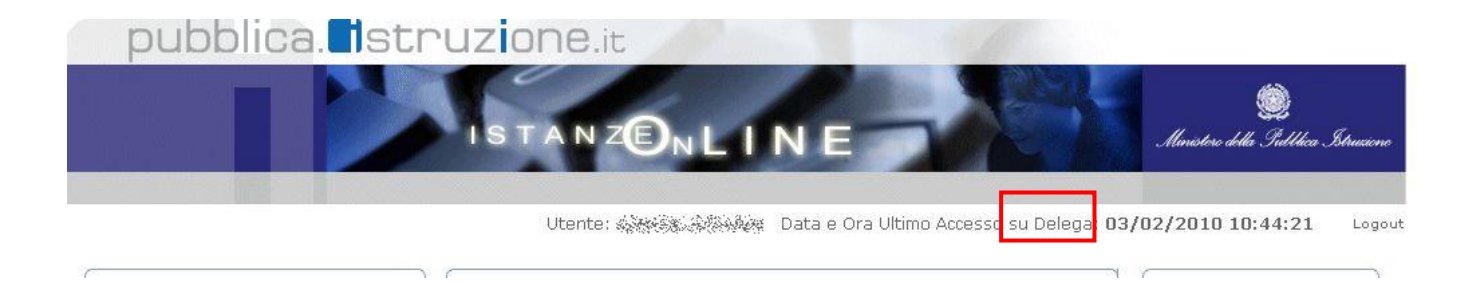

Nella pagina principale "Istanze on line" è presente, tra i servizi disponibili, la sezione "Gestione Utenza" (vedi figura).

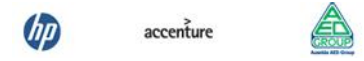

|         | Ministero della Subbica Istruzione                                                         |
|---------|--------------------------------------------------------------------------------------------|
| Utente: | Logout                                                                                     |
|         | Altri servizi                                                                              |
|         | Accedi                                                                                     |
|         | Gestione Utenza                                                                            |
|         | <ul> <li>Variazione dati<br/>personali</li> </ul>                                          |
|         | Cambio codice<br>personale                                                                 |
|         | Recupero codice<br>personale                                                               |
|         | Gestione Indirizzo<br>Posta Certificata                                                    |
|         | <ul> <li>Validazione Indirizzo<br/>Posta Certificata</li> </ul>                            |
|         | <ul> <li>Variazione numero di<br/>telefono cellulare e<br/>preferenze invio SMS</li> </ul> |
|         | <ul> <li>Validazione numero di<br/>telefono cellulare</li> </ul>                           |
|         | <ul> <li>Variazione indirizzo e-<br/>mail privato</li> </ul>                               |

ATTENZIONE: nel caso in cui l'utente debba ancora completare la procedura di validazione del numero di telefono cellulare, il sistema visualizzerà un messaggio promemoria in un riquadro posto in alto a sinistra, come nell'immagine seguente:

(IP)

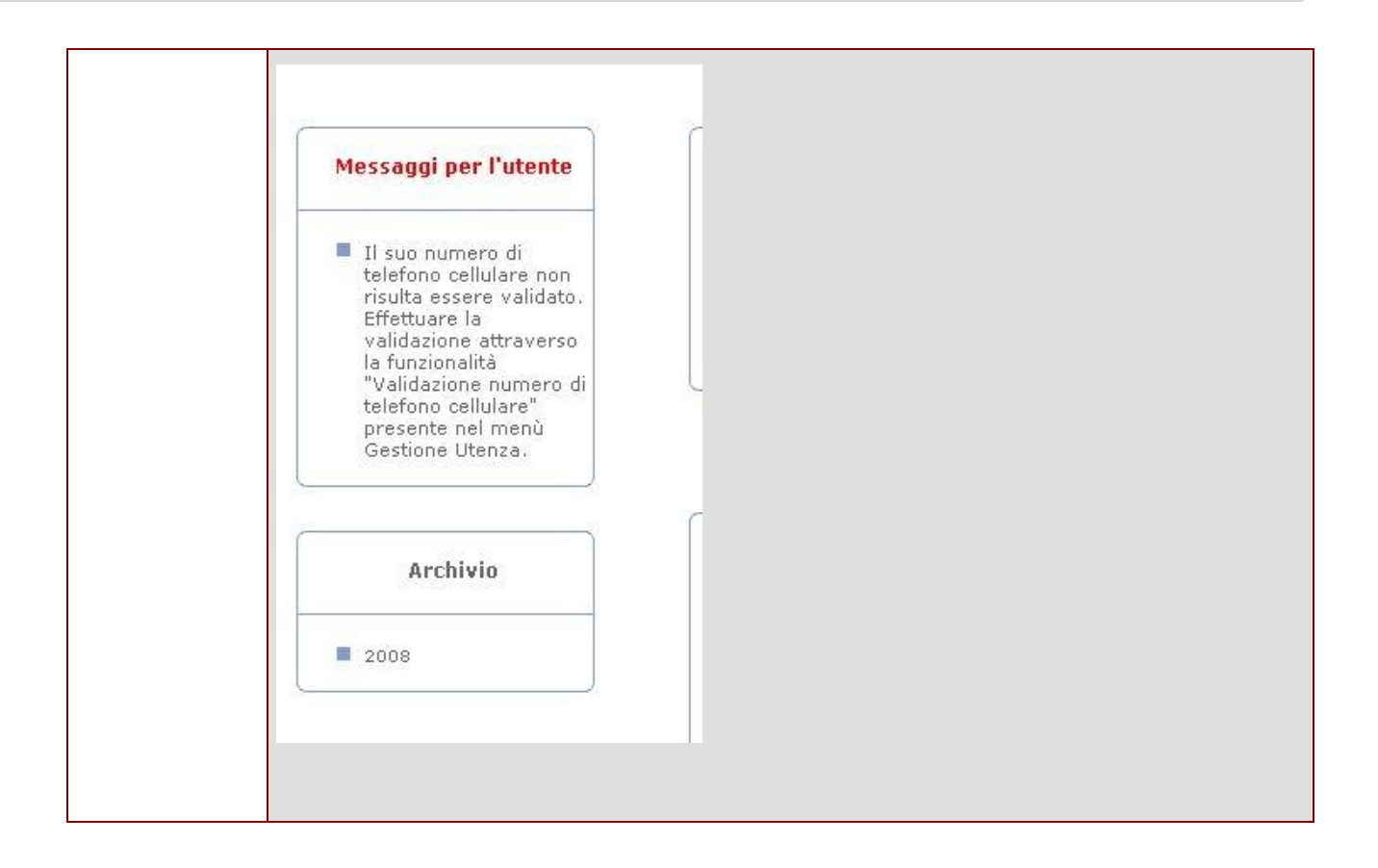

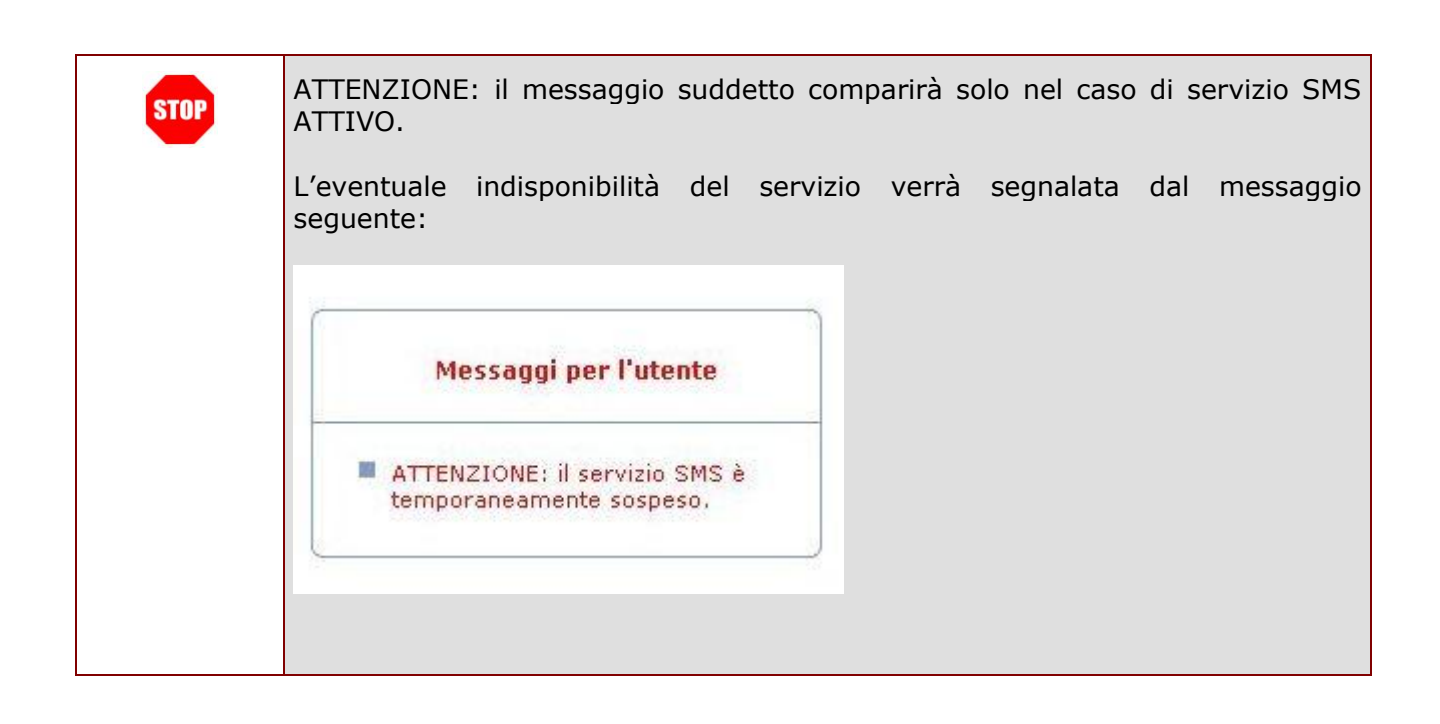

Le funzioni disponibili per la gestione dell'utenza sono:

- <u>RICERCA UTENZE PER DELEGA</u>
- ELENCO DELEGHE CONCESSE
- VARIAZIONE DATI PERSONALI
- <u>CAMBIO CODICE PERSONALE</u>
- <u>RECUPERO CODICE PERSONALE</u>
- <u>RIGENERAZIONE DEL CODICE PERSONALE</u>
- <u>REVOCA DELLA UTENZA</u>
- VARIAZIONE INDIRIZZO E-MAIL PRIVATO
- VALIDAZIONE INDIRIZZO E-MAIL PRIVATO
- VARIAZIONE NUMERO DI TELEFONO CELLULARE E PREFERENZE INVIO SMS
- VALIDAZIONE NUMERO DI TELEFONO CELLULARE
- <u>GESTIONE INDIRIZZO POSTA CERTIFICATA</u>
- VALIDAZIONE INDIRIZZO POSTA CERTIFICATA
- <u>QUESTIONARI DI GRADIMENTO</u>
- <u>CONSULTAZIONE ARCHIVIO PERSONALE</u>

Di seguito riportiamo il dettaglio di ogni singola funzione.

Sul lato sinistro è inoltre disponibile un riquadro per l'accesso ai documenti presenti nel proprio **ARCHIVIO PERSONALE**.

## 2.5 RICERCA UTENZE PER DELEGA

Questa funzionalità consente di ricercare una utenza POLIS per la concessione di una delega a operare in proprio nome.

ATTENZIONE: la delega concessa a un utente POLIS consente, a detto utente, di accedere e operare nell'Area Riservata Istanze On Line in nome e per conto dell'utente delegante e sui suoi dati – fino alla scadenza o alla revoca della delega stessa.

Di seguito vediamo nel dettaglio quali sono le modalità per procedere.

Dalla schermata principale di "Istanze on line" occorre selezionare l'opzione "RICERCA UTENZE PER DELEGA" dal menu "Gestione Utenza":

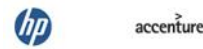

| pubblica. Istr |                                   | Section Alexandre Structure |
|----------------|-----------------------------------|-----------------------------|
|                | Uten<br>RICERCA UTENTE PER DELEGA | te: Logo                    |
|                | Codice fiscale :                  |                             |
|                | Conferma                          |                             |
|                |                                   |                             |

Tutti i diritti riservati @ 2006-07 🔲 🗍 Ministero della Pubblica Istruzione - Viale Trastevere, 76/A - 00153 ROMA - Centralino: 06 5849.1 a cura di 🥐 DG Comunicazione

Il sistema presenterà una maschera di ricerca.

L'utente dovrà inserire un codice fiscale e premere il tasto "Conferma"

Se il codice fiscale specificato corrisponde a una utenza Polis valida e pienamente attiva, il sistema propone una pagina di informazioni: se l'utenza visualizzata è quella cui si vuol conferire una delega, premere il tasto "Prosegui"

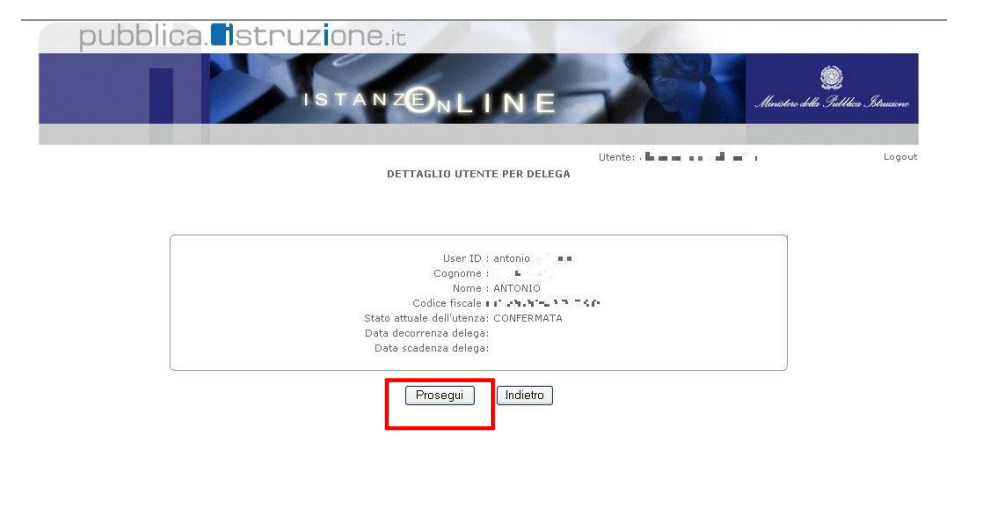

Tutti i diritti riservati 🐵 2006-07 🌐 🕅 Ministero della Pubblica Istruzione - Viale Trastavere, 76/A - 00153 ROMA - Centralino: 06 5849.1 🛛 a cura di 🥐 DG Comunicazione

| ISTANZONLINE                                                                 | -                                    | 🧱<br>Manistere della Puddhica Istrucione |
|------------------------------------------------------------------------------|--------------------------------------|------------------------------------------|
| GESTIONE DELEGA UTENTE                                                       | Utente: i le i mini di Agrillas I.v. | Logou                                    |
| User ID : antonio III I<br>Dati utente : *********************************** | na eo -enten<br>D                    |                                          |
| Assegna/Modifica                                                             |                                      |                                          |

Tutti i diritti riservati @ 2006-07 🌐 🕅 Ministero della Pubblica Istruzione - Viale Trastevere, 76/A - 00153 ROMA - Centralino: 06 5849.1 🛛 a cura di 🥐 DG Comunicazione

Il sistema presenterà una maschera per l'inserimento delle date di decorrenza e scadenza della delega.

La pressione del pulsante "Assegna / Modifica" consente al sistema di acquisire le informazioni richieste.

ATTENZIONE: una delega non può avere una data di assegnazione precedente alla data in cui viene effettuata l'operazione di assegnazione; la data di scadenza della delega non può essere precedente alla data di

assegnazione. Il sistema segnala tali condizioni di errore con appositi messaggi.

accenture

|                       | GESTIONE DELEGA UTE                                               | Utente: sir massim psi asar<br>NTE     | . Loga |
|-----------------------|-------------------------------------------------------------------|----------------------------------------|--------|
| La data di assegna    | izione delega non può essere p                                    | precedente alla data odierna!          |        |
| * Data dara           | User ID : antonio                                                 | · ···································· |        |
| G<br>* Data sci<br>(G | G/MM/AAAA): 18/05/2009<br>adenza delega<br>G/MM/AAAA): 28/05/2009 | 3 <u>1</u>                             |        |
|                       | Assegna/Modifica                                                  | Esci                                   |        |
|                       |                                                                   |                                        |        |

Tutti i diritti riservati 🛛 2006-07 🌐 🕅 🕅 Ministero della Pubblica Istruzione - Viale Trastevere, 76/A - 00153 ROMA - Centralino: 06 5849.1 a cura di 🥐 DG Comunicazione

| pubblica. Struzione.it      | ی<br>Ministerie delle: Suddikas Detrucione |
|-----------------------------|--------------------------------------------|
| DELEGA UTENTE               | Logout                                     |
| Deleos parettemente societa |                                            |
|                             |                                            |
|                             |                                            |

Se non vi sono errori nelle date di decorrenza e scadenza delega, il sistema segnala l'avvenuta acquisizione della delega.

Il pulsante "Esci" riporta alla pagina iniziale dell'Area Riservata.

ATTENZIONE: è possibile assegnare una sola delega. Il sistema impedirà la concessione di altre deleghe fino alla scadenza o alla revoca di quella eventualmente già concessa (anche se non

ancora in corso di validità)

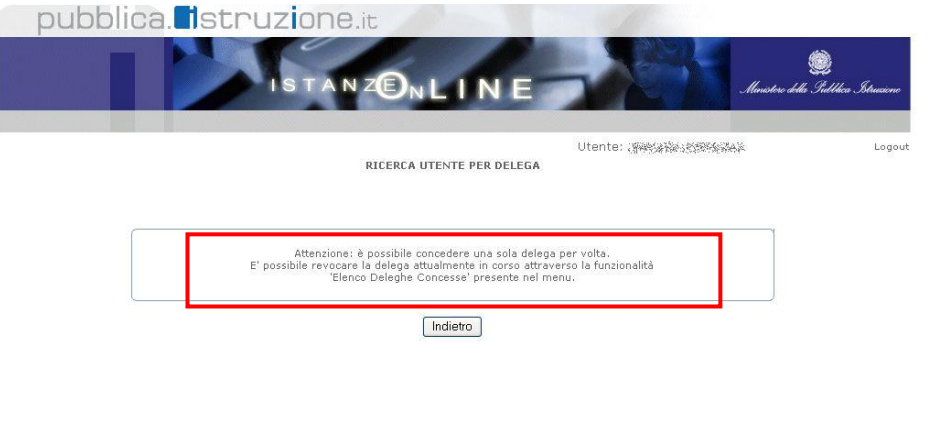

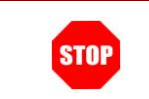

ATTENZIONE: è possibile modificare o revocare una delega selezionandola dall'elenco presentato dalla funzionalità "Elenco Deleghe Concesse"

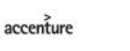

## 2.6 Elenco Deleghe Concesse

Questa funzionalità consente di visualizzare l'elenco delle deleghe concesse.

### ATTENZIONE: la delega concessa a un utente POLIS consente, a detto utente, di accedere e operare nell'Area Riservata Istanze On Line in nome e per conto dell'utente delegante e sui suoi dati – fino alla scadenza o alla revoca della delega stessa.

Di seguito vediamo nel dettaglio quali sono le modalità per procedere.

Dalla schermata principale di "Istanze on line" occorre selezionare l'opzione "Elenco Deleghe Concesse" dal menu "Gestione Utenza":

| pub                   | oblica. <mark>I</mark> st | ISTANZENLIN                                          | NE OUtente: «Mesu              | Almotos de                   | الله Gullbica Struction<br>Logic |
|-----------------------|---------------------------|------------------------------------------------------|--------------------------------|------------------------------|----------------------------------|
|                       |                           | ELENCO DELEG                                         | HE                             |                              |                                  |
| — Г                   | User ID                   | Dati Utente                                          | Data Decorrenza Delega         | Data Scadenza Delega         |                                  |
| L                     | 💿 andrea 🖬 📲              | A REPORTED ALL & ANDREA                              | 25/05/2009                     | 26/05/2009                   |                                  |
|                       | 🔘 antonio 🛹 🛌             | C de Excital 200 - Co solece ANTONIO                 | 25/05/2009                     | 25/05/2009                   |                                  |
|                       |                           |                                                      |                                |                              |                                  |
| Tutti i dintti riserv | vati © 2006-07 🛛 🅅 🕅 M    | inistero della Pubblica Istruzione - Viale Trasteven | e, 76/A - 00153 ROMA - Central | ino: D6 5849.1 🛛 a cura di 🏈 | <sup>N</sup> DG Comunicazione    |

Il sistema presenterà l'elenco delle deleghe concesse. Saranno presenti, in tale elenco, le sole deleghe scadute e quella in corso di validità al momento della consultazione o concessa per un intervallo di date successivo a quella di consultazione.

Le deleghe revocate non saranno presenti in tale elenco.

L'utente potrà selezionarne una e premere il tasto "Modifica"

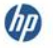

Il sistema propone una pagina di informazioni: premere il tasto "Prosegui" per passare alla pagina di modifica

| pubblica. Struzione.it                                                                                                    |                        | 🧱<br>uistere della Iulthica Struciene |
|----------------------------------------------------------------------------------------------------|------------------------|---------------------------------------|
| DETTAGLIO UTENTE PER DELEGA                                                                                                    | Utente: .d · in dading | Logou                                 |
| User ID : andrea. ■ ■<br>Cognome : A*:-*-<br>Nome : ANDREA<br>Codice fiscale : [ 4 =<br>Stato attuale dell'utenza : CONFERMATA<br>Data decorrenza delega : 25/05/2009<br>Data socknarza delega : 25/05/2009 |                        |                                       |
| Prosegui                                                                                                    |                        |                                       |

diritti riservati 🕲 2006-07 🛛 🌐 🕅 Ministero della Pubblica Istruzione - Viale Trastevere, 76/A - 00153 ROMA - Centralino: 06 5849.1 🛛 a cura di 🥐 DG Comunicazione

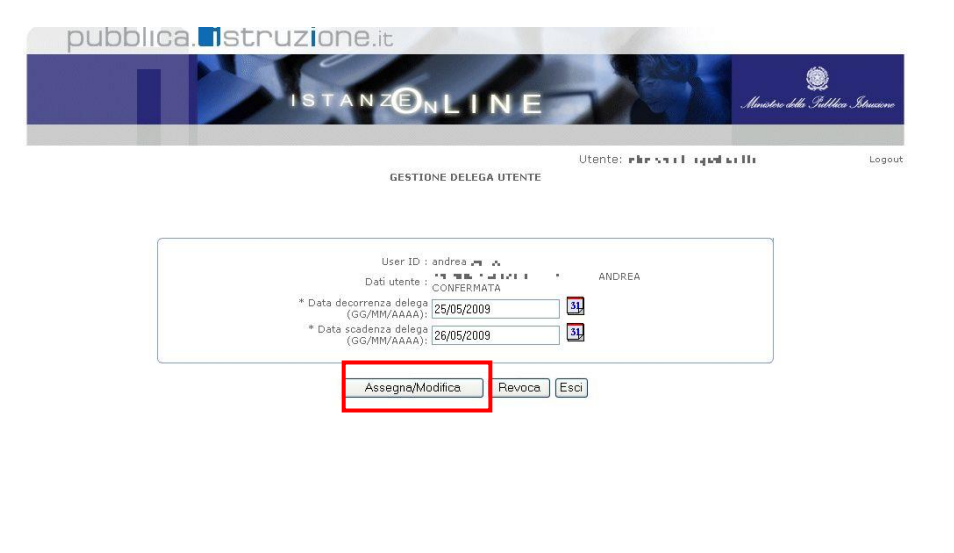

Il sistema presenterà una maschera per l'inserimento delle date di decorrenza e scadenza della delega.

La pressione del pulsante "Assegna / Modifica" consente al sistema di acquisire le informazioni richieste.

Tutti i diritti riservati 🐵 2006-07 🌐 🕅 🕅 Ministero della Pubblica Istruzione - Viale Trastevere, 76/A - 00153 ROMA - Centralino: 06 5849.1 🛛 a cura di 🥐 DG Comunicazione

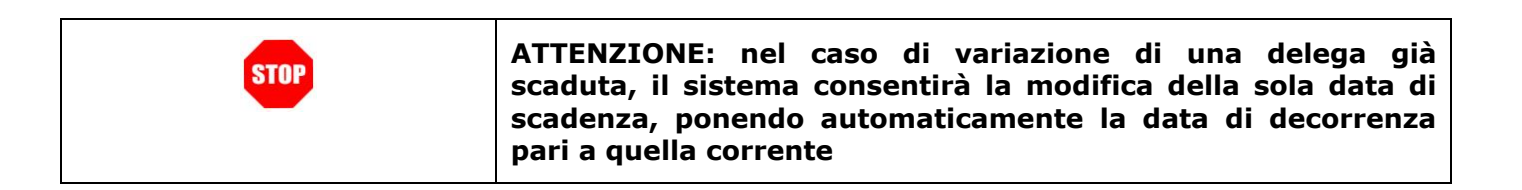

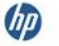

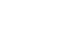

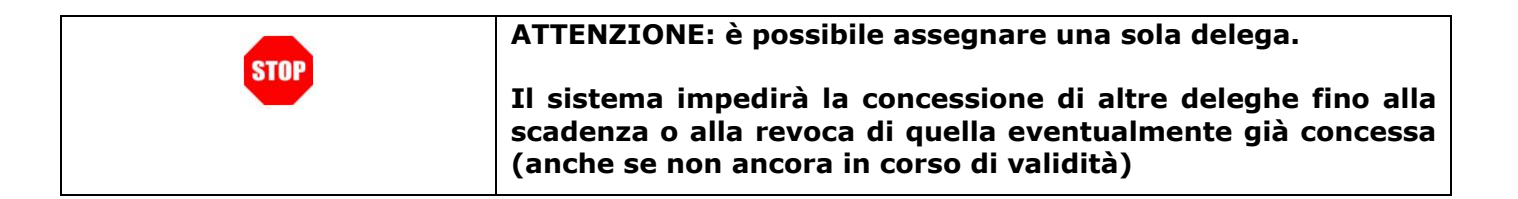

Il pulsante "Revoca" consente di revocare la delega: se premuto, il sistema presenta il messaggio come da figura

|                               | )<br>Ministere della Subblica Istrucione |
|-------------------------------|------------------------------------------|
| DELEGA UTENTE                 | Logou                                    |
| Deleoa correttamente révocata |                                          |
|                               |                                          |
|                               |                                          |

Tutti i diritti riservati 🛛 2006-07 🛛 🗂 Ministero della Pubblica Istruzione - Viale Trastevere, 76/A - 00153 ROMA - Centralino: 06 5849.1 🛛 a cura di 🥐 DG Comunicazione

## 2.7 VARIAZIONE DATI PERSONALI

La funzione consente di modificare i dati personali dell'utente inseriti precedentemente nella fase di Registrazione. Per procedere con la Variazione dei Dati Personali occorre operare come descritto di seguito.

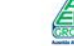

#### Dalla pagina principale selezionare l'opzione "Variazione dati personali".

#### Verrà prospettata la pagina con i dati precedentemente inseriti

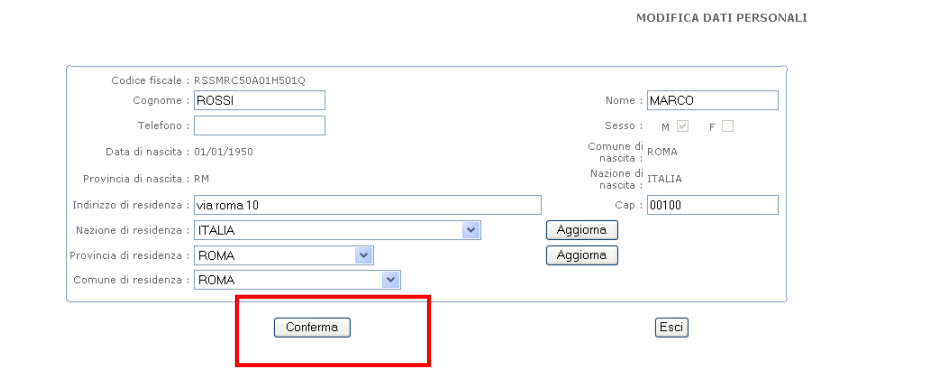

Rettificare il dato di interesse e fare clic su "**Conferma**"

Il sistema prospetterà un messaggio di avvenuta modifica.

|                                                                                                    | ISTANZONLINE                                                                           | Santa Salt                                                                                       |
|----------------------------------------------------------------------------------------------------|----------------------------------------------------------------------------------------|--------------------------------------------------------------------------------------------------|
| i Personali<br>Il Cambiamento dei di                                                                                                    | ati personali è stato effettuato correttamente!                                        | MODIFICA DATI PERSONAL                                                                           |
|                                                                                                    |                                                                                        |                                                                                                  |
| Codice fiscale :<br>Cognome :<br>Sesso :                                                                                                    | RSSPLA50A01H501N<br>ROSSI                                                              | Nome : PAOLO                                                                                     |
| Codice fiscale :<br>Cognome :<br>Sesso :<br>Data Nascita :                                                                                                    | RSSPL450A01H501N<br>ROSSI<br>M @ F                                                     | Nome : FAOLO                                                                                     |
| Codice fiscale :<br>Cognome :<br>Sesso :<br>Data Nascita :<br>Provincia Nascita :<br>Telefono :                                                                                  | RSSFLAGA001HS01N<br>ROSSI<br>M ☑ F □<br>01/01/1950<br>RM                               | Name : PAOLO<br>Comune ROMA<br>Nasota :<br>Nazione Nasota : ITALIA                               |
| Codice fiscale :<br>Cognome :<br>Sesso :<br>Data Nascita :<br>Provincia Nascita :<br>Telefono :<br>* Indirizzo di Domicilio :                                                    | RSSFLAGA001HS01N<br>ROSSI<br>M 2 F 0<br>01/01/1950<br>RM<br>MAVENEZIA                  | Nome : PAOLO<br>Gomune ROMA<br>Nazione Nascita : ITALIA<br>* Cep : [00100                        |
| Codice fiscale :<br>Cognome :<br>Sesso :<br>Data Nascita :<br>Provincia Mascita :<br>Telefono :<br>* Indirizzo di Domicilio :<br>* Nazione di Domicilio :                        | RSSR156001H01N<br>ROSSI<br>M P P<br>01/01/1950<br>RM<br>VIA VENEZIA<br>ITALIA V        | Nome : PAOLO<br>Comune ROMA<br>Nazione Naziota : ITALIA<br>* Cap : [00100<br>(Aggiorne)          |
| Codice fiscale<br>Cognome<br>Sesso :<br>Data Nascita :<br>Provincia Nascita :<br>Telefono :<br>* Indirizzo di Domicilo :<br>* Nazione di Domicilo :<br>* Provincia di Domicilo : | RSSR126001H01N<br>ROSSI<br>M P P<br>OL/01/1950<br>RM<br>VIA VENEZIA<br>TALIA<br>POMA V | Nome : PAOLO<br>Comune ROMA<br>Nazione Nasota : ITALIA<br>* Cap : [00100<br>Aggiorna<br>Aggiorna |

| - | Il sistema prevede un'associazione automatica dei Comuni alle Province, man   |  |  |
|---|-------------------------------------------------------------------------------|--|--|
|   | mano che la selezione viene effettuata.                                       |  |  |
|   |                                                                               |  |  |
|   | I pulsanti "Aggiorna" servono a effettuare manualmente tale associazione      |  |  |
|   | qualora le impostazioni del browser non lo consentano (es. javascript         |  |  |
|   | disabilitato).                                                                |  |  |
|   |                                                                               |  |  |
|   | Se si seleziona una "Nazione di nascita" estera, non sarà necessario inserire |  |  |
|   | ulteriori informazioni su Provincia e Comune.                                 |  |  |

## 2.8 CAMBIO CODICE PERSONALE

La funzione consente all'utente di cambiare il Codice Personale. Dalla schermata principale di "Istanze on line" occorre selezionare l'opzione "**Cambio Codice Personale**".

| pubblica. |                                                                                                    |
|-----------|----------------------------------------------------------------------------------------------------|
|           | CAMBIO CODICE PERSONALE                                                                                                    |
|           | Il Codice Personale dovrà avere le seguenti caratteristiche:<br>• essere lungo almeno otto caratteri e non più di dieci;<br>• contenere al suo interno llettera dalla A alla Z (minuscole o maiuscole) e/o numeri da 0 a 9;<br>• non contenere caratteri speciali.<br>L'utilizzo dei caratteri minuscoli o maiuscoli è rilevante ai fini del riconoscimento del Codice<br>Personale. |
|           | UserName: paolo.rossi7<br>Codice Personale Attuale:<br>Nuovo Codice Personale:                                                                                                    |
|           | Conferma Est                                                                                                    |

Da questa pagina occorre inserire negli spazi corrispondenti:

- ✓ il codice personale attuale
- ✓ il nuovo codice personale (da digitare due volte come richiesto)

Fare clic su "Conferma"

| Il sistema prospetterà una |
|----------------------------|
| pagina con la conferma di  |
| avvenuta modifica.         |

| ISTANZON | Ministra della Statacon                                        |
|----------|----------------------------------------------------------------|
|          | Il Cambio del Codice Personale è stato effettuato correttament |
|          | UserName: paolo.rossi7                                         |
|          | Password:                                                      |
|          | (Entra)                                                        |
|          | Rocuparo Dasculard                                             |
|          | Registrazione                                                  |

### 2.9 **RECUPERO CODICE PERSONALE**

La funzione consente di ottenere un nuovo Codice Personale che sarà comunicato sulla casella di posta indicata dall'utente.

Per procedere con il Recupero del Codice Personale occorre operare come descritto di seguito.

Dalla schermata principale di "Istanze on line" occorre selezionare l'opzione "Recupero Codice Personale"

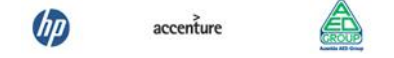

| Pubblica. Istruzione.it                         | Da questa pagina occorre<br>inserire negli spazi<br>corrispondenti: |
|-------------------------------------------------|---------------------------------------------------------------------|
| UserName :<br>Codice Fiscale :<br>Conterma Esci | <ul> <li>✓ la Username</li> <li>✓ il codice Fiscale</li> </ul>      |
|                                                 |                                                                     |

Il sistema prospetterà la domanda chiave inserita nella fase di Registrazione. Inserire la risposta e fare clic su "**Conferma**"

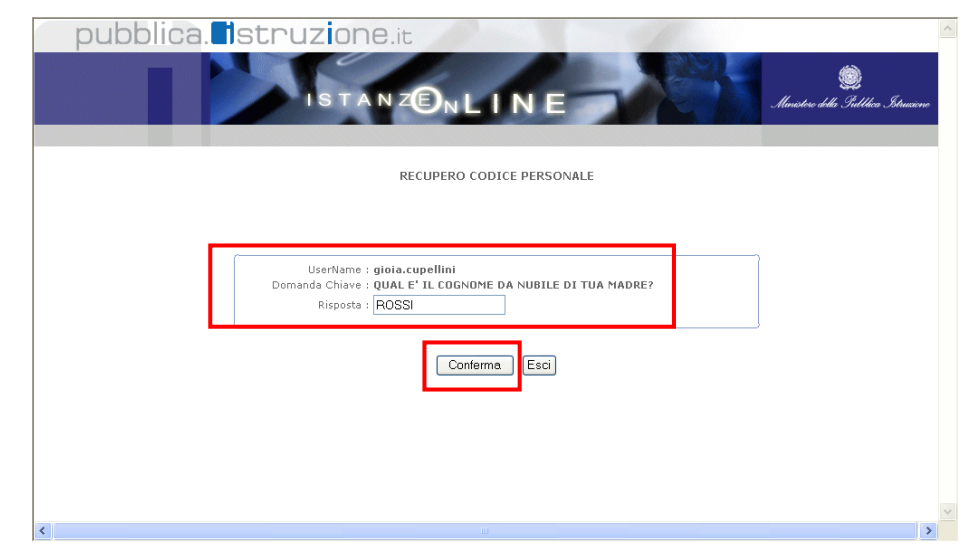

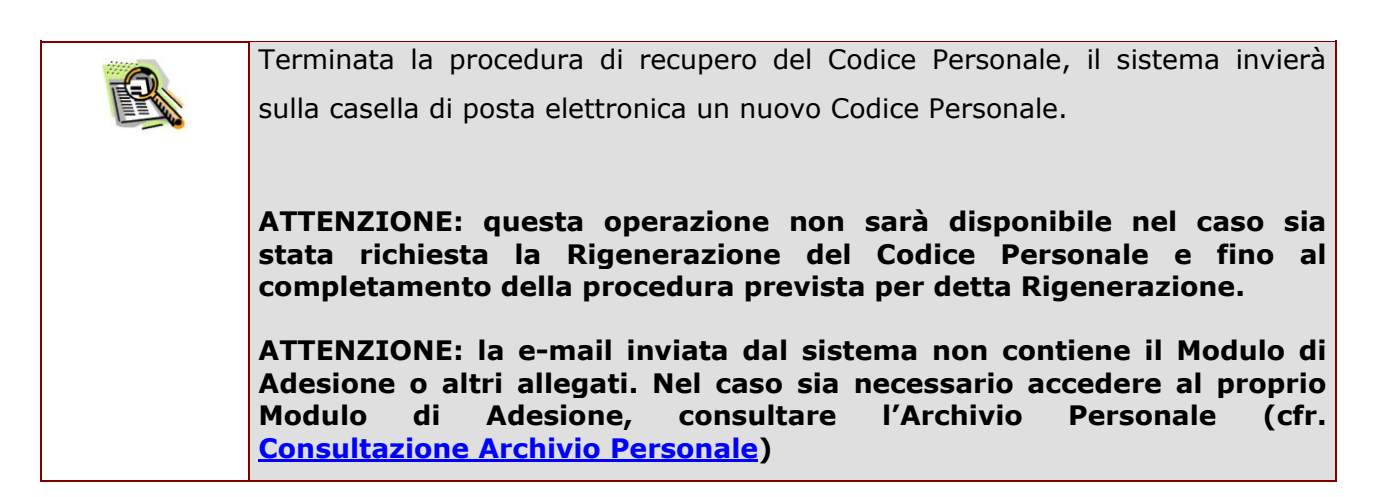

h

(DD)

accenture

## 2.10 RIGENERAZIONE DEL CODICE PERSONALE

La funzionalità "Rigenerazione del Codice Personale" consente di ottenere un **nuovo** Codice Personale e l'iter che l'utente dovrà seguire sarà molto simile a quello fatto per la procedura di Registrazione: è quindi previsto il riconoscimento fisico e la ricezione della mail con il nuovo Codice Personale.

ATTENZIONE: utilizzare questa funzionalità solo nel caso in cui siano stati dimenticati sia il Codice Personale che la risposta alla domanda per il recupero di quest'ultimo.

ATTENZIONE:Questa operazione rende l'utenza inutilizzabile ai fini della presentazione delle Istanze fino a che l'utente non ha di nuovo effettuato la fase di riconoscimento fisico.

Si sconsiglia di utilizzare tale funzione nel caso in cui il problema sia la sola dimenticanza del codice personale, nel qual caso è preferibile utilizzare la funzione di recupero.

Di seguito vediamo nel dettaglio quali sono le modalità per procedere.

Dalla schermata principale di "Istanze on line" occorre selezionare l'opzione "**Rigenerazione del Codice Personale**":

| RIGENERAZIONE CODICE P<br>Attenzione: se si procede con questa richiesta l'utenza non sarà p<br>una nuova identificazione presso un istituto scolastico. Si ricorda<br>personale è possibile e preferibile utilizzare la funzione di recupe<br>Codice Fiscale: RSSMRC50A14H501. | versonale<br>più utilizzabile per l'inoltro delle Istanze fino a<br>che nel caso di dimenticanza del codice<br>pero codice personale. | Inserire nel campo<br>corrispondente il codice di<br>fiscale. |
|----------------------------------------------------------------------------------------------------|----------------------------------------------------------------------------------------------------|---------------------------------------------------------------|
| Prosegui                                                                                                    | Esci                                                                                                    | Fare clic su " <b>Prosegui</b> "                              |
|                                                                                                    |                                                                                                    |                                                               |
|                                                                                                    |                                                                                                    |                                                               |

|                                                                                                    | Dettaglio RIGENERAZIONE CO                                                                                                    | DICE PERSONALE Utente: paolo.rossi7                                                                                                    |
|----------------------------------------------------------------------------------------------------|----------------------------------------------------------------------------------------------------|----------------------------------------------------------------------------------------------------|
| Inserire tutti i dati richiesti<br>nei campi corrispondenti.                                                                                             | DATI PERSONALI<br>* COGNOME : [rossi * NOME : [paolo<br>DOMANDA : QUAL E' IL COGNOME DA NUBILE DI TUA MADRE?                                                            | * data nascita : 01/01/1950<br>* RISPOSTA : rossi                                                                                                    |
| Infine fare clic su " <b>Procedi"</b>                                                                                                    | DATI DOCUMENTO         * TIPOLOGIA :         Carta d'identita'         * DATA RILASCIO :         011/01/2008         * DESCRIZIONE ENTE :         (#) Campi Obbligatori | * IDENTIFICATIVO : BZXXXX<br>* ENTE RILASCIO : Comune                                                                                                    |
| Dettaglio > Rigenerazione RIGENERAZION                                                                                                    | IE CODICE PERSONALE Utente: paolo.rossi7                                                                                                    |                                                                                                    |
| Si conferma l'avvio del<br>DATI PERSONALI<br>COGNOME : ROSSI<br>DOMANDA : QUAL E' IL COGNOME DA NUBILE DI TUA MAD                                        | la procedura di rigenerazione?<br>NE : PAOLO DATA NASCITA : 01/01/1950<br>RE? RISPOSTA : rossi                                                                          | Il sistema prospetterà una<br>nuova pagina con l'avviso di<br>conferma.                                                                                                    |
| DATI DOCUMENTO<br>TIPOLOGIA : Carta d'identita"<br>DATA RILASCIO : 01/01/2008<br>DESCRIZIONE ENTE : uff anagrafe                                         | IDENTIFICATIVO : azxxxx<br>ENTE RILASCIO : Comune                                                                                                    | Fare clic su " <b>Conferma</b> "                                                                                                    |
| Conferma                                                                                                    | Esci<br>CODICE PERSONALE                                                                                                    |                                                                                                    |
| Operazione effet<br>Per completare la procedura di rigenerazione è necessario presentarsi<br>non verrà effettuata non s<br>Scarica Modulo di Richiesta I | tuata correttamente!<br>presso l'istituto scolastico di prima identificazione. Finché tale operazione<br>rrà possibile gestire le istanze                               | Il sistema prospetterà una<br>nuova pagina con il messaggio<br>di operazione effettuata.                                                                                                    |
|                                                                                                    | Eso                                                                                                    | E' possibile scaricare il modulo<br>di Richiesta di Rigenerazione<br>servendosi del link presente<br>appena sopra il pulsante "Esci"<br>Fare clic su " <b>Esci</b> " per chiudere<br>la pagina. |

Al termine dell'operazione, l'utente riceverà il messaggio sulla casella di posta elettronica con il **Modulo di Rigenerazione** e con tutte le informazioni utili per andare avanti.

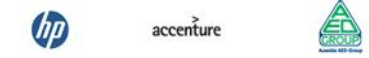

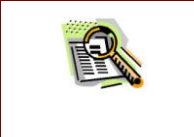

Nella stessa comunicazione sarà presente anche il modulo di Delega, da utilizzare nel caso in cui l'utente deleghi un'altra persona a compiere l'operazione di identificazione.

Successivamente alla ricezione della mail l'utente (o la persona delegata attraverso il modulo di delega di cui sopra) **dovrà** recarsi presso la Segreteria Scolastica scelta o presso l'ufficio preposto per effettuare il riconoscimento fisico e dovrà portare con sé:

- ✓ il Modulo di Rigenerazione stampato, compilato e firmato
- ✓ il documento di riconoscimento specificato nel modulo di Rigenerazione e una fotocopia fronte-retro del documento di riconoscimento
- ✓ il modulo di delega debitamente compilato, nel caso sia necessario, insieme alla fotocopia fronte-retro del documento di riconoscimento e del codice fiscale del delegante

Il Delegato firmerà il Modulo di Delega (già firmato dal delegante) davanti al pubblico ufficiale della Segreteria Scolastica o dell'ufficio.

Una volta effettuata l'identificazione da parte della scuola o dell'ufficio preposto, l'utente riceverà un'altra e-mail contenente il nuovo Codice Personale.

## 2.11 REVOCA DELLA UTENZA

La funzione di "Revoca dell'utenza" consente all'utente di rendere inutilizzabile l'utenza e di crearne una nuova ripetendo la procedura di Registrazione.

E' importante segnalare che, effettuando questa operazione, l'utenza non può più essere utilizzata per accedere al sito POLIS. Essa è consigliata solo nei casi in cui si ritiene che non debba essere mai più utilizzata.

La funzione può essere utilizzata per esempio nel caso si ritenga che altre persone possano essere venute in possesso dei propri dati identificativi.

Per fare la Revoca dell'utenza occorre operare come descritto di seguito:

Dalla schermata principale di "Istanze on line" occorre selezionare l'opzione "Revoca dell'Utenza"

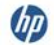

|                                                                                                    | Ministeri della Gullilica Struccene |
|----------------------------------------------------------------------------------------------------|-------------------------------------|
| REVOCA UTENZA                                                                                                    |                                     |
| Si Ricorda che procedendo con l'operazione di revoca, l'utente non potrà più accedere all'area Istanze on Line.<br>Codice Personale : •••••••••<br>Revoca Utenza Esci |                                     |
| 4                                                                                                    | 5                                   |

Inserire il Codice Personale e fare clic su "**Revoca Utenza**"

ATTENZIONE: nel caso sia un DELEGATO a effettuare tale operazione, il CODICE personale da inserire dovrà essere quello del DELEGATO e non quello del delegante.

Per confermare l'operazione fare clic su "**Conferma"** 

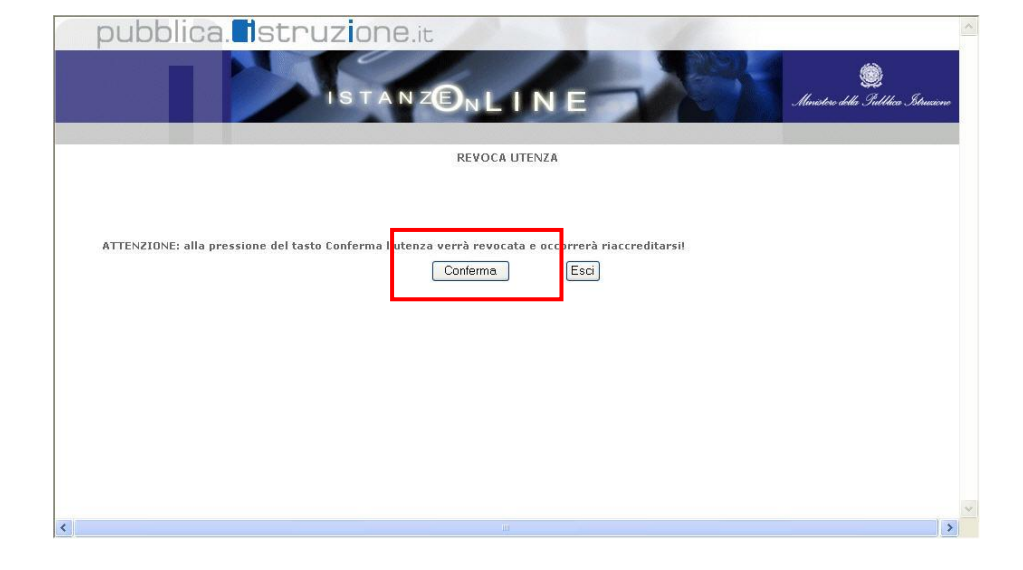

Verrà prospettato un

messaggio di avvenuta Revoca.

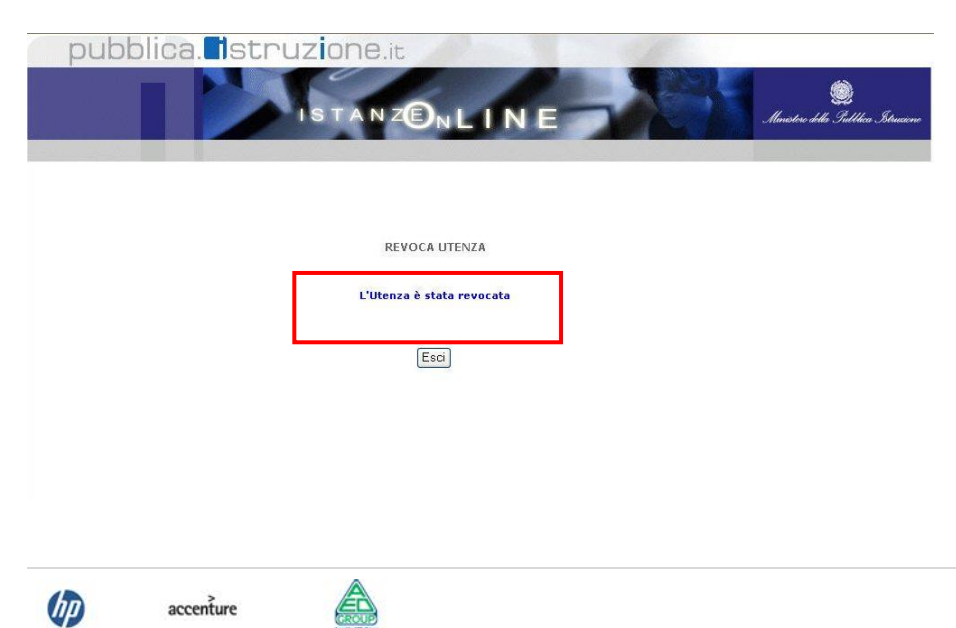

| STOP | Confermare l'operazione renderà le credenziali inutilizzabili.                                              |
|------|----------------------------------------------------------------------------------------------------|
| STOP | Da questo momento in poi non sarà più possibile accedere all'area Istanze On<br>Line con queste credenziali |

### 2.12 VARIAZIONE INDIRIZZO E-MAIL PRIVATO

La funzione consente di modificare l'indirizzo della casella di posta indicata precedentemente dall'aspirante nella fase di Registrazione. Terminata l'operazione, il sistema invia in automatico una mail sulla nuova casella di posta, che riporta un codice che dovrà essere utilizzato dall'utente per procedere alla "Validazione" dell'indirizzo di casella di posta aggiornato.

Per fare la Variazione dell'indirizzo di posta elettronica privato occorre operare come descritto di seguito. Dalla schermata principale di "Istanze on line" occorre selezionare l'opzione "**Variazione indirizzo e mail privato**":

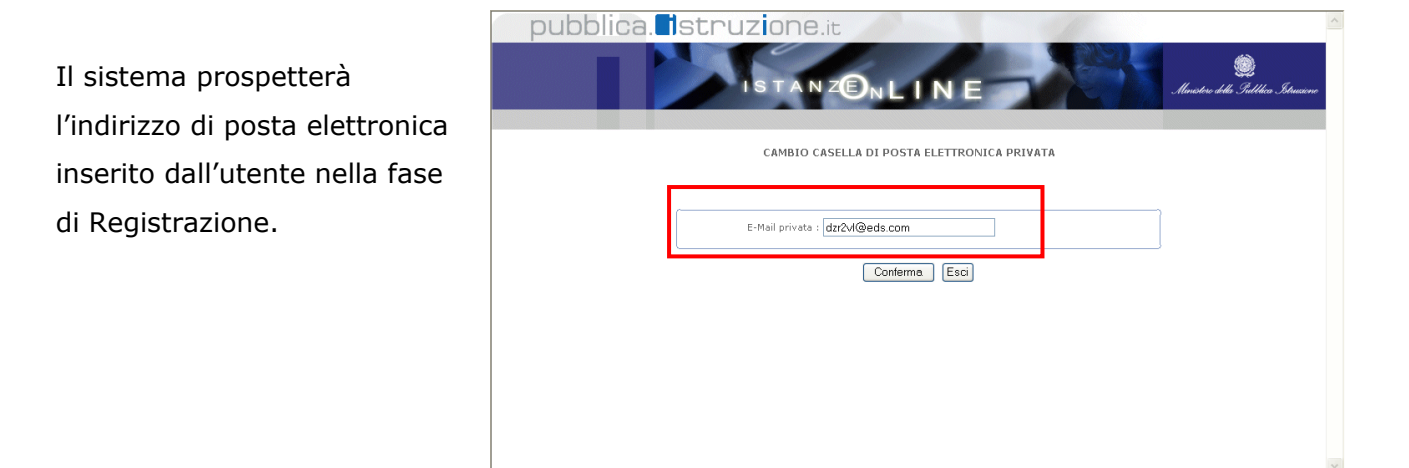

(III)

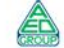

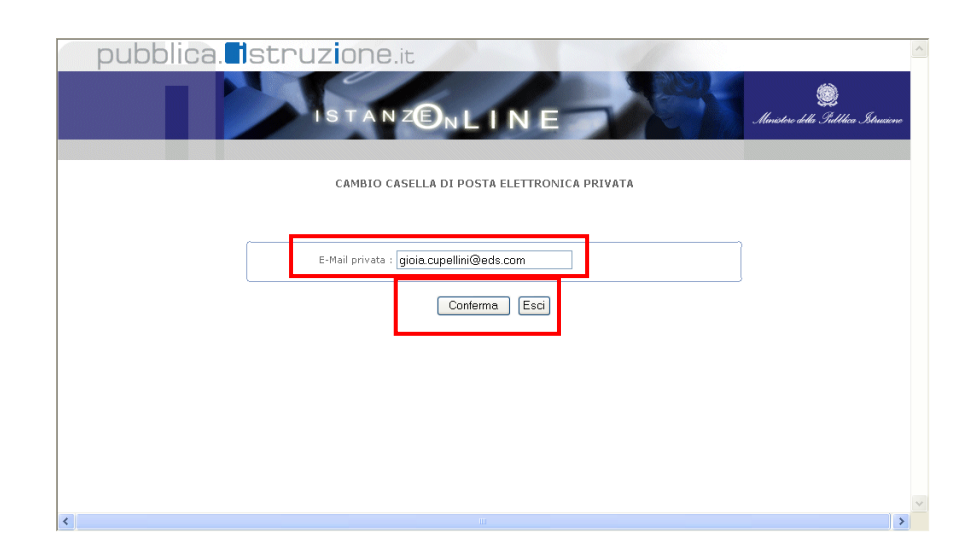

Posizionarsi sull'apposito campo e modificare l'indirizzo di posta elettronica.

Per confermare l'operazione fare clic su **"Conferma".** 

Il sistema prospetterà una pagina con la conferma di avvenuta modifica. Verrà prospettato anche un messaggio di avviso sulle operazioni che l'utente dovrà fare successivamente a questa variazione.

| pubblica. Istruzione.it                                                                                                    |                                                          | ^ |
|----------------------------------------------------------------------------------------------------|----------------------------------------------------------|---|
| ISTANZÊNLÎNE                                                                                                    | 🥮<br>Ministero della Sullhica Istrucione                 |   |
| CAMBIO CASELLA DI POSTA ELETTRONICA PRIVATA                                                                                                    |                                                          |   |
| Operazione effettuata correttamente, Per rendere effettiva la variazione dell'indirizzo di posta elettronica è stata inviato<br>privata un codice identificativo per inserirlo nello spazio apposito attraverso la funzionalità chiamata "Validazione della c<br>privata" | alla sua casella di posta<br>asella di posta elettronica |   |
| 5 Holi princto gioracopolinin@cdo.com                                                                                                    |                                                          | - |
| Esci                                                                                                    |                                                          |   |
|                                                                                                    |                                                          |   |
|                                                                                                    |                                                          |   |
|                                                                                                    |                                                          |   |
|                                                                                                    |                                                          |   |
|                                                                                                    |                                                          |   |
|                                                                                                    |                                                          |   |

| Terminata la procedura di "Variazione indirizzo di posta elettronica" e, il       |
|-----------------------------------------------------------------------------------|
| sistema invierà in automatico una mail sulla "nuova" casella di posta             |
| elettronica.                                                                      |
| Nella mail sarà indicato un codice alfanumerico che l'utente dovrà utilizzare per |
| procedere alla validazione della casella di posta.                                |
| La procedura di Validazione della casella di posta elettronica è descritta al     |
| paragrafo successivo.                                                             |
|                                                                                   |

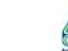

## 2.13 VALIDAZIONE INDIRIZZO E-MAIL PRIVATO

La procedura di Validazione dell'indirizzo di posta elettronica è un'operazione **essenziale** al fine di rendere effettiva la variazione della casella di posta apportata (vedi paragrafo precedente) e consentire all'utente di ricevere tutte le comunicazioni all'indirizzo di posta elettronica corretto.

Per effettuare la validazione l'utente deve necessariamente disporre del "codice di validazione" (un codice alfanumerico) che riceverà sulla propria casella di posta elettronica dopo aver effettuato la procedura di variazione dell"indirizzo.

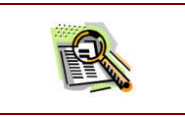

La procedura di Validazione è successiva alla procedura di "Variazione dell'indirizzo di posta elettronica".

Per procedere con la "Validazione dell'indirizzo di posta elettronica" occorre operare come descritto di seguito.

Dalla schermata principale di "Istanze on line" occorre selezionare l'opzione "**Validazione indirizzo** e mail privato".

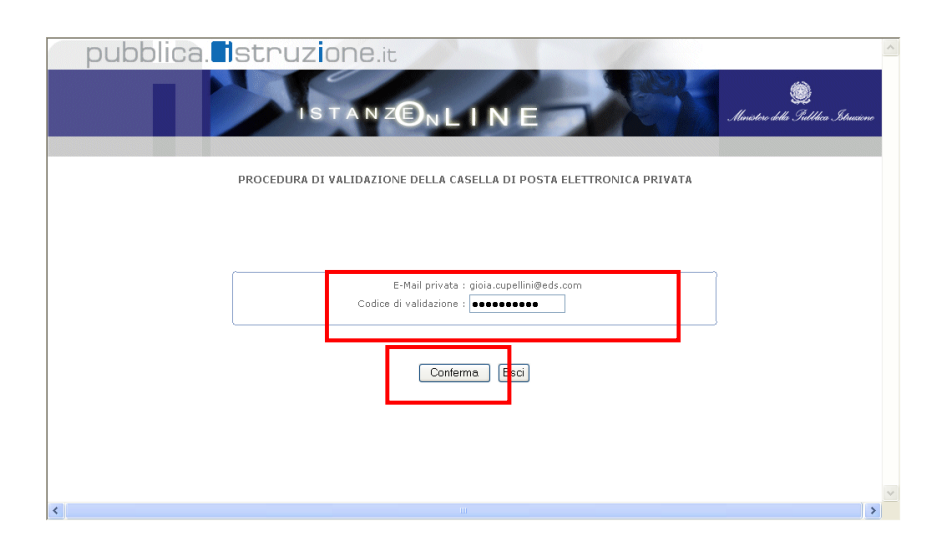

Inserire nel campo corrispondente il codice di validazione ricevuto sulla casella di posta elettronica.

Fare clic su "Conferma"

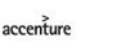

Il sistema prospetterà una pagina con la conferma di avvenuta validazione.

| pubblica. Istruzione.it                                             | iene |   |
|---------------------------------------------------------------------|------|---|
| PROCEDURA DI VALIDAZIONE DELLA CASELLA DI POSTA ELETTRONICA PRIVATA |      |   |
| L'indirizzo di e-mail è stato validato                              |      |   |
|                                                                     |      |   |
| Esci                                                                |      |   |
|                                                                     |      |   |
|                                                                     |      |   |
|                                                                     |      |   |
|                                                                     |      |   |
|                                                                     |      |   |
|                                                                     |      |   |
|                                                                     | `    | ~ |
| 4                                                                   | >    |   |

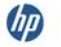

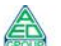

## 2.14 VARIAZIONE NUMERO DI TELEFONO CELLULARE E PREFERENZE INVIO SMS

La funzione di "Variazione numero di telefono cellulare e preferenze invio SMS" consente di variare le informazioni espresse all'atto della registrazione.

Di seguito vediamo nel dettaglio quali sono le modalità per procedere.

Dalla schermata principale di "Istanze on line" occorre selezionare l'opzione "Variazione Numero Di Telefono Cellulare E Preferenze Invio Sms":

| _    |                                |  |
|------|--------------------------------|--|
| Nu   | mero di cellulare : 1234567890 |  |
| Terr |                                |  |
| TUA  | SMS :                          |  |

Attenzione: inserendo la spunta per richiedere l'invio delle informazioni via SMS e premendo il tasto Conferma verrà generato un nuovo codice univoco (DIFFERENTE DAL CODICE PERSONALE) per la validazione del proprio numero di cellulare che le verrà inviato via SMS - al numero indicato - entro la giormata.

giornata. Tale codice dovrà essere utilizzato esclusivamente per validare il proprio numero di cellulare attraverso la funzionalità *"Validazione numero di telefono cellulare"* presente nel menù Gestione Utenza.

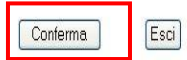

Il sistema presenta il numero di telefono cellulare associato all'utente, se disponibile.

L'utente può variarlo oppure confermarlo, lasciandolo inalterato.

L'utente può inoltre selezionare o deselezionare la casella "**Invio informazioni via SMS**", in base alla sua intenzione di ricevere o meno SMS dal Ministero dell'Istruzione, dell'Università e della Ricerca.

Il tasto "Conferma" consente di memorizzare le variazioni apportate.

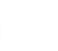

|      | ATTENZIONE: nel caso di indisponibilità del servizio SMS, il sistema presenterà |
|------|---------------------------------------------------------------------------------|
| STOP | la coquente maccherau                                                           |
|      |                                                                                 |
|      |                                                                                 |
|      | CAMBIO NUMERO DI CELLULARE E PREFERENZE SULL'INVIO DELLE INFORMAZIONI VIA SMS   |
|      |                                                                                 |
|      |                                                                                 |
|      | 7                                                                               |
|      | Numero di cellulare : Nationality and                                           |
|      |                                                                                 |
|      | Invio informazioni via<br>SMS : 🗹                                               |
|      |                                                                                 |
|      | ATTENZIONE, il cominio CMC à homeorene processo                                 |
|      | ATTENZIONE, Il servizio sino e temporarieaniente sospeso.                       |
|      | Conferma Esci                                                                   |
|      |                                                                                 |
|      |                                                                                 |
|      |                                                                                 |
|      | Sarà comunque possibile esprimere la propria volontà di ricevere SMS            |
|      | informativi, ma NON verrà inviato alcun SMS per la validazione, che rimarrà     |
|      | quindi nello stato di "NON VALIDATO" fino alla riattivazione del servizio.      |
|      |                                                                                 |

| Il sistema segnala a video | Operazione effettuata correttamente.                                                                                                    |
|----------------------------|----------------------------------------------------------------------------------------------------|
|                            |                                                                                                    |
| effettuata.                | Numero di cellulare : 1234567890                                                                                                    |
|                            | Invio informazioni Via<br>SMS :                                                                                                    |
|                            | Attenzione: inserendo la spunta per richiedere l'invio delle informazioni via SMS e premendo il tasto Conferma verrà generato un nuovo codice univoco<br>(DIFFERENTE DAL CODICE PERSONALE) per la validazione del proprio numero di cellulare che le verrà inviato via SMS – al numero indicato – entro la<br>giornata.<br>Tale codice dovrà essere utilizzato esclusivamente per validare il proprio numero di cellulare attraverso la funzionalità<br>"Validazione numero di telefono cellulare" presente nel menù Gestione Utenza. |
|                            | Esci                                                                                                    |

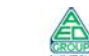

| giornata Le verrà in<br>che il codice dovrà | Operazi<br>viato via sms al numero di cellu<br>essere utilizzato attraverso la fi | ione effettuata correttamen<br>Ilare indicato un codice che<br>unzionalità Validazione nun                                    | ite.<br>dovrà essere utilizzato :<br>nero di telefono cellulare                         | per la validazione dello stesso<br>presente nel menù Gestione U |
|---------------------------------------------|-----------------------------------------------------------------------------------|----------------------------------------------------------------------------------------------------|-----------------------------------------------------------------------------------------|-----------------------------------------------------------------|
|                                             |                                                                                   |                                                                                                    |                                                                                         |                                                                 |
|                                             | Numero di cellulare                                                               | ə : 1234567890                                                                                                    |                                                                                         |                                                                 |
|                                             | Invio informazioni v<br>SMS                                                       | da<br>S∶ <b>V</b>                                                                                                    |                                                                                         |                                                                 |
| enzione: inserendo la sp                    | unta per richiedere l'invio delle info                                            | rmazioni via SMS e premendo i                                                                                                 | il tasto Conferma verrà gene                                                            | erato un nuovo codice univoco                                   |
| Tale codic                                  | > dovrà essere utilizzato esclusivam<br><i>Validazione numero di tek</i>          | i proprio numero di cellulare cn<br>giornata.<br>iente per validare il proprio nun<br><i>lefono cellulare"</i> presente nel m | e le verra inviato via SMS -<br>nero di cellulare attraverso l<br>ienù Gestione Utenza. | al numero indicato – entro la<br>la funzionalità                |
|                                             |                                                                                   | Esci                                                                                                    |                                                                                         |                                                                 |
|                                             |                                                                                   |                                                                                                    |                                                                                         |                                                                 |
|                                             |                                                                                   |                                                                                                    |                                                                                         |                                                                 |
|                                             |                                                                                   |                                                                                                    |                                                                                         |                                                                 |
|                                             |                                                                                   |                                                                                                    |                                                                                         |                                                                 |

Nel caso in cui sia stata selezionata l'opzione di "**Invio informazioni via SMS**", il sistema segnalerà anche l'avvenuto invio di un SMS contenente il codice per la validazione del numero di telefono cellulare specificato.

Il codice che verrà ricevuto potrà essere utilizzato per la funzionalità "Validazione numero di telefono cellulare"

| STOP | ATTENZIONE: nel caso in cui il servizio di invio SMS non sia disponibile, è                                                                                                    |
|------|----------------------------------------------------------------------------------------------------|
|      | comunque possibile esprimere la propria volontà di ricevere SMS informativi                                                                                                    |
|      | attraverso la spunta della relativa casella.                                                                                                    |
|      | Alla riattivazione del servizio sarà possibile richiedere l'invio dell'SMS per la validazione del numero di telefono cellulare specificato, ripetendo le operazioni fin qui descritte. |

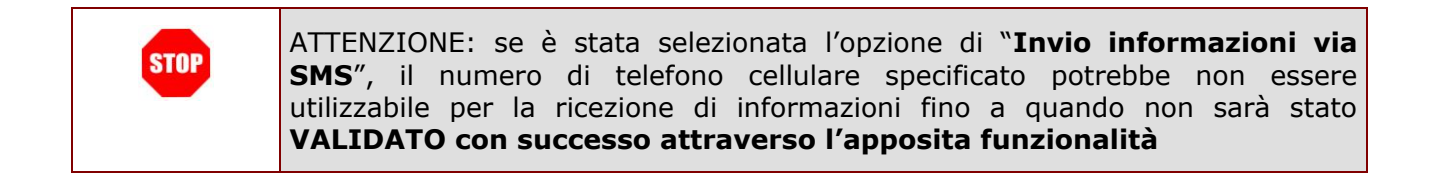

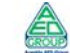

accenture

#### 2.15 VALIDAZIONE NUMERO DI TELEFONO CELLULARE

La funzione di "Validazione numero di telefono cellulare" consente di abilitare il numero di telefono cellulare specificato alla ricezione di messaggi SMS.

Di seguito vediamo nel dettaglio quali sono le modalità per procedere.

Dalla schermata principale di "Istanze on line" occorre selezionare l'opzione "Validazione numero di telefono cellulare":

| Attenzione : per accedere a questa funzionalità è necessario aver in precedenza inserito il numero di cellulare<br>ed espresso la preferenza sull'invio delle informazioni mediante SMS attraverso la funzione<br>Variazione numero di telefono cellulare e preferenze invio SMS presente nel menù Gestione Utenza | non ha comunque espresso<br>l'intenzione di ricevere SMS<br>informativi, il sistema presenta<br>un messaggio di avviso.<br>Il tasto "Esci" consente di<br>tornare alla pagina principale<br>dell'Area Riservata.                                       |
|----------------------------------------------------------------------------------------------------|----------------------------------------------------------------------------------------------------|
| PROCEDURA DI VALIDAZIONE DEL NUMERO DI TELEFONO CELLULARE                                                                                                    | Se l'utente ha specificato un<br>numero di telefono cellulare e<br>ha chiesto di ricevere SMS, il<br>sistema presenta il numero di<br>telefono cellulare associato<br>all'utente e richiede di inserire<br>il codice alfanumerico ricevuto<br>via SMS. |
|                                                                                                    | Il tasto "Conferma" consente di                                                                                                    |

memorizzare le variazioni apportate.

In caso di inserimento errato, l'utente viene avvisato e può effettuare un altro tentativo

| Lodice di va | lidazione errato: e possibile riprovare oppure eseguire nuovamente la funzione<br>Variazione numero di telefono cellulare e preferenze invio SMS<br>o pol moni. Continue litenza par richidene un nuovo codice di validazione |
|--------------|----------------------------------------------------------------------------------------------------|
| present      | e nei menu desuone otenza per ritmedere un nuovo courte ul vandazione.                                                                                                    |
|              |                                                                                                    |
|              | Numero di Cellulare : 1234567890                                                                                                    |
|              | Codice di validazione : *********                                                                                                    |

PROCEDURA DI VALIDAZIONE DEL NUMERO DI TELEFONO CELLULARE

Numero di telefono cellulare correttamente validato!

Esci

In caso di inserimento corretto, il sistema avvisa che il numero di telefono cellulare specificato è ora valido per ricevere informazioni via SMS.

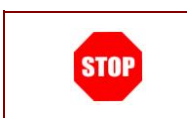

ATTENZIONE: il sistema non fa distinzione tra lettere minuscole e maiuscole nella fase di inserimento del codice di validazione.

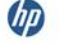

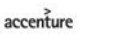

## 2.16 GESTIONE INDIRIZZO POSTA CERTIFICATA

La funzione consente di gestire le informazioni relative alla casella di Posta Certificata dell'utente. Attraverso questa funzione, infatti, è possibile inserire un indirizzo, modificare o cancellare un indirizzo di posta certificata o, qualora l'utente sia stato incluso nel processo di creazione automatica di un indirizzo Posta Certificata, di reperirne le credenziali.

Di seguito vediamo nel dettaglio quali sono le modalità per procedere.

Dalla schermata principale di "Istanze on line" occorre selezionare l'opzione "Gestione Indirizzo Posta Certificata":

| GESTIONE INDIRIZZO POSTA CERTIFICATA                                                                                                    |   |
|----------------------------------------------------------------------------------------------------|---|
| E' stata creata per l'utente la casella PostaCertificat@ riportata nel campo "Indirizzo Posta Certificata". Per<br>poter utilizzare la casella è necessario attivarla accedendo al portale "www.postacertificata.gov.it" ed<br>inserendo le credenziali reperinti tramite la funzione. "Richiedi credenziali".<br>Indirizzo Posta Certificata: @@@@@@@@@@@@@@@@@@@@@@@@@@@@@@@@@@@ |   |
| Richiedi Credenziali                                                                                                    |   |
|                                                                                                    | Ň |
|                                                                                                    | I |
|                                                                                                    | 7 |

Se per l'utente è **stata creata una casella Posta Certificata**, il sistema presenta la casella associata all'utente.

Il tasto "Richiedi credenziali" consente di ricevere le credenziali per effettuare il primo accesso alla casella visualizzata attraverso il portale <u>www.postacertificata.gov.it</u>.

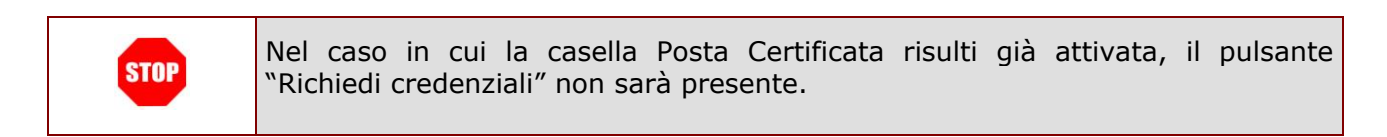

GESTIONE INDIRIZZO POSTA CERTIFICATA Il sistema presenta l'informativa per l'adesione al Adesiane al servizio Postacertificat@ Il Cittadino, con la richiesta delle credenziali del servizio CEC-PAC : dichiara di aver preso visione, di conoscere e di accettare quanto previsto nelle Candizioni Ganerali del Servizio (link al documento), nel Manuale Operativo (link al documento) e nella Guida per l'Utente (link al documento) pubblicati sul Portale web www.postacertificata.gov.it. servizio PostaCertificat@ e l'indirizzo e-mail su cui stipula il contratto avente ad oggetto i "Servizi di base" erogati gratuitamente dal Raggruppamento Temporaneo di Imprese costituito da Poste Italiane spa-Postecom spa-Telcom Italia spa, per conto della Presidenza del Consiglio dei Ministri-Dipartimento per la Diglializzazione della Pubblica Ammistrazione e l'innovazione Tecnologica. verranno inviate le credenziali richiede l'attivazione dei suddetti "Servizi di base" di Postacertificat@ descritti sul Portale web www.postacertificata.gov.it . per il primo accesso. Per accetta l'invio da parte delle Pubbliche Amministrazioni, nell'ambito del servizio di Postacertificat@, di tutti gli atti che lo riguardano, eleggendo domicilio presso la casella elettronica di Postacertificat@. procedere è necessario Trattamento dei dati personali Il Cittadino dichiara altreal di aver preso visione e accettato l'Informativa per il trattamento dei dati personali di cui al documento Informativa agli utenti" (link al documento) pubblicato sul Portale web www.poatacertificata.gov.it; Al fine del miglioramento della qualità del Servizio, il Cittadino potrà essere constatato anche da Primarie Società di rilevazione del grado di soddisfazione dell'utente. confermare l'adesione al servizio ed inserire il proprio Accettazione Adesione: codice personale. Codice Personale: Conferma Esci Fare click sul tasto

"Conferma".

|     | ATTENZIONE: se la casella di posta eletti possibile visualizzare le credenziali.                                                                                                    | tronica non è stata validata, non sarà                                                                                                    |
|-----|----------------------------------------------------------------------------------------------------|----------------------------------------------------------------------------------------------------|
|     | Credenziali da utilizzare per il primo accesso al portale yny postacertificata.cov.i:         USER-ID:       USER-ID:         PASSWORD:       PASSWORD:         Qualora l'utente abbia già effettuato la procedura di attivazione della casella PostaCertificat@ e modificato la password al primo accesso, la password qui riportata potrebbe non essere più valida. | Il sistema presenta le<br>credenziali per effettuare il<br>primo accesso alla casella<br>attraverso il portale<br>www.postacertificata.gov.it.<br>Le stesse credenziali vengono<br>inviate alla casella di posta<br>dell'utente. |
|     | GESTIONE INDIRIZZO POSTA CERTIFICATA<br>Per l'utente non è prevista la creazione automatica di una casella di posta certificata. Se ne possiede una<br>può specificaria nel seguente campo:<br>Indirizzo Posta Certificata:                                                                                                    | Se per l'utente <b>non è stata</b><br>creata una casella Posta<br>Certificata, il sistema                                                                                                    |
|     | Conferma                                                                                                    | presenta un campo in cui<br>l'utente può specificarne una<br>propria.                                                                                                    |
| (DD | accenture                                                                                                    | Pagina 34 di 45                                                                                                    |

Il tasto "Conferma" consente di salvare il dato inserito.

| STOP | Nel caso in cui la richiesta di creazione di una casella Posta Certificata per<br>l'utente sia stata effettuata ma non sia stato possibile evaderla, il sistema<br>visualizzerà un messaggio e darà la possibilità di inserire una propria casella<br>Posta Certificata. |
|------|----------------------------------------------------------------------------------------------------|
|      | GESTIONE INDIRIZZO POSTA CERTIFICATA                                                                                                    |
|      | Non è stato possibile creare la casella PostaCertificat⊛ con la procedura di creazione automatica. Si invita<br>l'utente a provvedere autonomamente all'acquisizione di una casella di posta elettronica certificata.                                                    |
|      |                                                                                                    |
|      | Inserisci indirizzo Posta Certificata Esci                                                                                                    |
|      |                                                                                                    |
|      |                                                                                                    |
|      |                                                                                                    |

| Il sistema prospetterà una    |                                                                                                    |
|-------------------------------|----------------------------------------------------------------------------------------------------|
| pagina con la conferma di     | GESTIONE INDIRIZZO POSTA CERTIFICATA                                                                                                    |
| avvenuta modifica.            |                                                                                                    |
| Verrà prospettato anche un    | Gentile %%%%%%%%%%%%%%<br>a seguito della richiesta di inserimento del Suo indirizzo di Posta Certificata da Lei effettuata attraverso le<br>Tistaraz On Line" per le comunicazioni da parte dell'Amministrazione La informiamo che - affriche tale                                             |
| messaggio di avviso sulle     | operazione sia resa errettiva - e necessario che iei confermi la nezzione dei coolce nicevuto via E-mail<br>inserendio nello spazio apposito attraverso la funzionalità c'hiamata "Validazione Indirizzo Posta<br>Certificata"<br>che trovera' nel menu' delle funzionalita' a Lei disponibili. |
| operazioni che l'utente dovrà | Non adempire a tale richiesta comportera' l'impossibilita' di inviarLe altre comunicazioni - nel caso sia<br>necessario - su detta casella.                                                                                                    |
| fare successivamente a        | Esci                                                                                                    |
| questa variazione.            |                                                                                                    |
|                               |                                                                                                    |

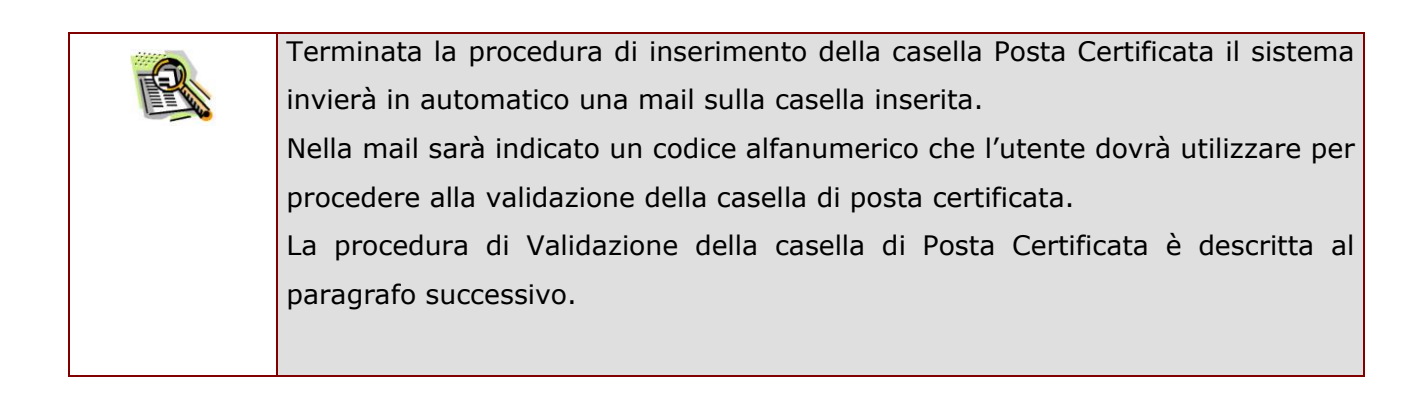

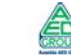

(DD)

accenture

| GESTIONE INDIRIZZO POSTA CERTIFICATA                                                                                                    |      |
|----------------------------------------------------------------------------------------------------|------|
| Indirizzo Posta Certificata: 성상하여 대한 가격하는 사람이 가격하는 모두 National National Na |      |
| Modifica Cancella Reinvio codice di validazione                                                                                                    | Esci |

Una volta inserita una casella Posta Certificata, accedendo alla funzione il sistema visualizza le informazioni salvate ed i pulsanti per la gestione delle stesse.

| Se l'utente seleziona il tasto | GESTIONE INDIRIZZO POSTA CERTIFICATA |
|--------------------------------|--------------------------------------|
| "Modifica", il sistema         |                                      |
| presenta un campo              | Indirizzo Posta Certificata:         |
| modificabile in cui è presente | Conferma Esci                        |
| l'indirizzo precedentemente    |                                      |
| salvato dall'utente.           |                                      |
|                                |                                      |
| Alla pressione del tasto       |                                      |
| "Conferma", il sistema si      |                                      |
| comporta come già visto in     |                                      |
| fase di inserimento della      |                                      |
| casella.                       |                                      |

| Si vuole procedere alla cancellazione dell'Indirizzo di Posta Certificata?           |
|--------------------------------------------------------------------------------------|
| SI NO Esci                                                                           |
| GESTIONE INDIRIZZO POSTA CERTIFICATA                                                 |
| La cancellazione dell'Indirizzo di Posta Certificata è stata eseguita correttamente. |
| Esci                                                                                 |
|                                                                                      |

GESTIONE INDIRIZZO POSTA CERTIFICATA

Se l'utente seleziona il tasto "Cancella", il sistema visualizza una schermata di richiesta di conferma .

La pressione del tasto "Sì" comporta la cancellazione della casella inserita e la visualizzazione di un messaggio di conferma dell'avvenuta operazione.

| STOP ATTENZIO                  | DNE: una volta cancellato l'indirizzo Posta Certificata non sarà più recuperarlo e sarà necessario procedere con un nuovo inserimento.                                                                                                    |
|--------------------------------|----------------------------------------------------------------------------------------------------|
|                                |                                                                                                    |
| Alla pressione del tasto       |                                                                                                    |
| "Reinvio codice di             | GESTIONE INDIRIZZO POSTA CERTIFICATA                                                                                                    |
| validazione", il sistema invia | Operazione eseguita correttamente. Per rendere effettiva la variazione dell'indirizzo di Posta Certificata è stato inviato alla sua casella un codice identificativo da<br>inserire nello spazio apposito attraverso la funzionalità "Validazione Indirizzo Posta Certificata". |
| un nuovo codice di             |                                                                                                    |
| validazione alla casella       | Indirizzo Posta Certificata:  #認知時期的時期的時期的時期的時期的時期的時期的時期的時期的時期的時期的時期的時期的時                                                                                                    |
| inserita dall'utente e         | Madifea Cancella Dainuis sodies di validaviano Esci                                                                                                    |
| visualizza un messaggio di     |                                                                                                    |
| conferma dell'avvenuta         |                                                                                                    |
| operazione.                    |                                                                                                    |
|                                |                                                                                                    |

## 2.17 VALIDAZIONE INDIRIZZO POSTA CERTIFICATA

La procedura di Validazione dell'indirizzo di Posta Certificata è un'operazione **essenziale** al fine di rendere effettivi l'inserimento o la variazione della casella di posta certificata (vedi paragrafo precedente) e consentire all'utente di ricevere comunicazioni certificate all'indirizzo di posta certificata corretto.

Per effettuare la validazione l'utente deve necessariamente disporre del "codice di validazione" (un codice alfanumerico) che riceverà sulla propria casella di posta certificata dopo aver effettuato la procedura di inserimento o di variazione dell'indirizzo.

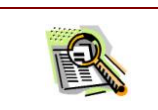

La procedura di Validazione è successiva alla procedura inserimento o modifica dell'indirizzo all'interno di "Gestione Indirizzo Posta Certificata".

Per procedere con la "Validazione dell'indirizzo Posta Certificata" occorre operare come descritto di seguito.

Dalla schermata principale di "Istanze on line" occorre selezionare l'opzione "Validazione Indirizzo Posta Certificata".

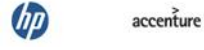

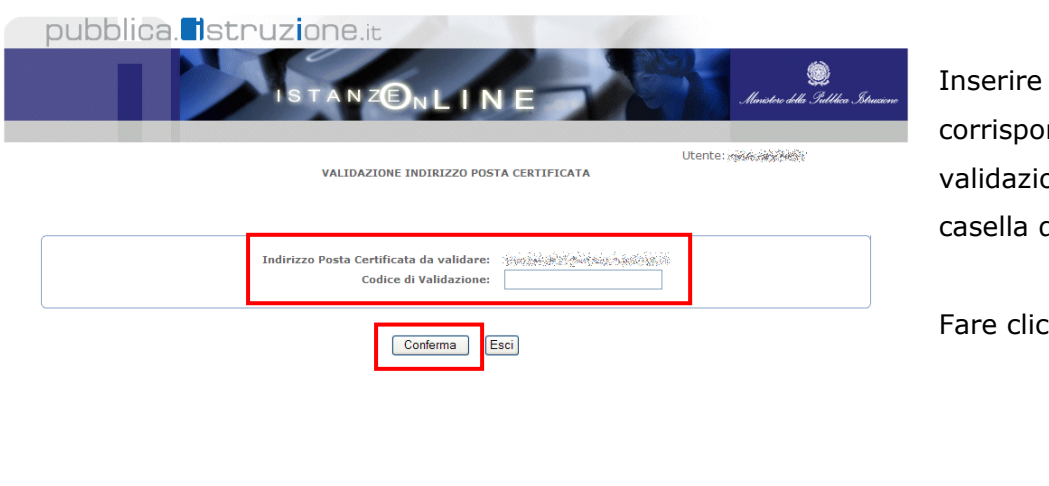

Tutti i diritti riservati © 2006-07 🛛 🗐 Ministero della Pubblica Istruzione - Viale Trastevere, 76/A - 00153 ROMA - Centralino: 06 5849.1 a cura di 🥐 DG Comunicazione

Inserire nel campo corrispondente il codice di validazione ricevuto sulla casella di posta certificata.

Fare clic su "Conferma"

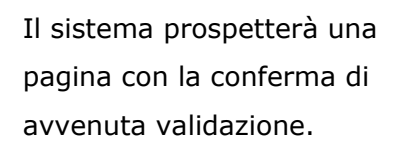

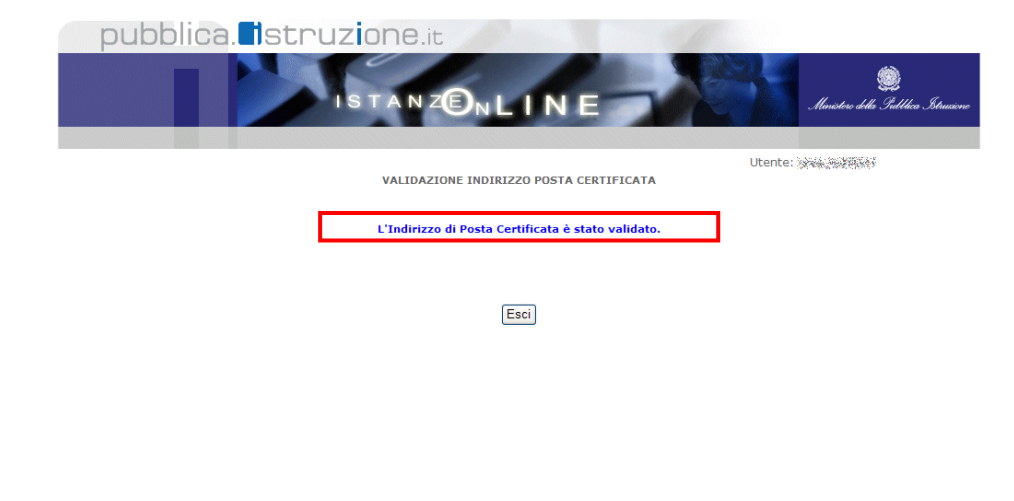

i diritti riservati 🛭 2006-07 🛛 🕅 🕅 Ministero della Pubblica Istruzione - Viale Trastevere, 76/A - 00153 ROMA - Centralino: 06 5849.1 🛛 a cura di 🥐 DG Comunicazione

## 2.18 QUESTIONARI DI GRADIMENTO

La funzionalità di acquisizione di questionari di gradimento, presente sotto il menu "Altri Servizi" consente di esprimere pareri sugli argomenti di volta in volta proposti.

Di seguito vediamo nel dettaglio quali sono le modalità per procedere.

Dalla schermata principale di "Istanze on line" occorre selezionare l'opzione "Questionari di Gradimento" dal menu "Altri Servizi":

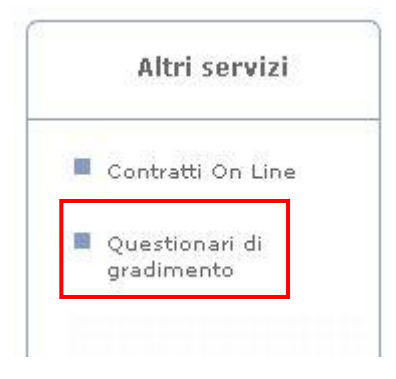

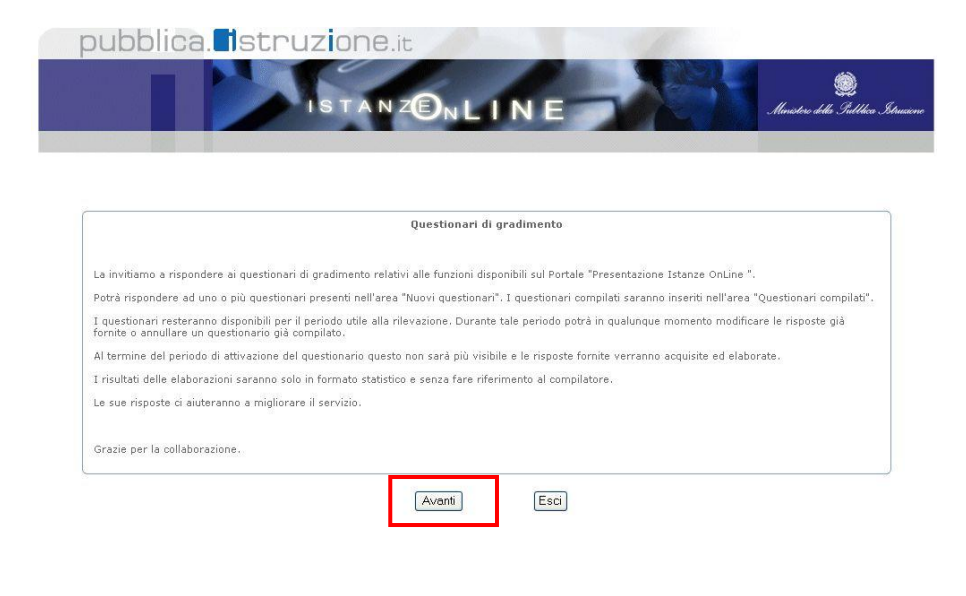

Il sistema presenterà una pagina introduttiva ai questionari.

Il tasto "Avanti" consente di accedere all'elenco dei questionari disponibili.

(IP)

accenture

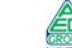

Pagina 39 di 45

(p)

accenture

A

|                                                                                                    | Elenco                                                                                                    | questionari                                         |
|----------------------------------------------------------------------------------------------------|----------------------------------------------------------------------------------------------------|-----------------------------------------------------|
| L'utente dovrà selezionare                                                                                                    |                                                                                                    |                                                     |
| uno dei questionari disponibili                                                                                                    |                                                                                                    |                                                     |
| e premere il pulsante "Vai al                                                                                                    | <ul> <li>Questionario tre</li> </ul>                                                                                                    | uescona)                                            |
| questionario"                                                                                                    | <ul> <li>Questionario quattro</li> <li>Questionario Registrazione 1</li> </ul>                                                           | "Istanze Online"                                    |
|                                                                                                    | Vaialq                                                                                                    | uestionario                                         |
|                                                                                                    |                                                                                                    |                                                     |
|                                                                                                    | [                                                                                                    | Esci                                                |
|                                                                                                    |                                                                                                    |                                                     |
|                                                                                                    |                                                                                                    |                                                     |
|                                                                                                    |                                                                                                    |                                                     |
| Questionari di                                                                                                    | gradimento                                                                                                    | Il sistema prosontorà quindi il                     |
|                                                                                                    |                                                                                                    |                                                     |
| Questionario Registraz<br>11 Questionario registra il gra                                                                                                   | one "Istanze Online"<br>adimento del portale POLIS                                                                                       |                                                     |
| Che tipo di rapporto ha con il Ministero della Pubblica Istruzione                                                                                          | 87 Selezionare una risposta 💌                                                                                                    | Insieme a un preve testo                            |
| A quale categoria di personale appartiene o aspira appartenere<br>E' in possesso di casella di posta elettronica?                                           | 2 Selezionare una risposta  Selezionare una risposta                                                                                     | esplicativo del suo scopo.                          |
| Da quanto tempo possiede una casella di posta elettronica?<br>Le informazioni disponibili nel Sisterna "Istanze OnLine" indican                             | o chiaramente lo scopo Solazionare una risposta                                                                                          |                                                     |
| dello stesso<br>La possibilità, grazie al sistema "Istanze OnLine", di inviare tele<br>di proprio interesse e di ricevere informazioni via maii sull'iter ( | maticamente le istanze<br>Jelle stesse è utile                                                                                           | La pressione del pulsante                           |
|                                                                                                    |                                                                                                    | "Salva" consente al sistema di                      |
| Salva                                                                                                    | Indietro                                                                                                    | acquisire il questionario                           |
|                                                                                                    |                                                                                                    | compilato.                                          |
|                                                                                                    |                                                                                                    |                                                     |
|                                                                                                    | Questionari (                                                                                                    | di gradimento                                       |
| E' necessario selezionare una                                                                                                    | E'necessario rispondu                                                                                                    | ere a tutte le domande                              |
| risposta per tutte le domande                                                                                                    |                                                                                                    | ataa Babaaa Rafiis I                                |
| proposte                                                                                                    | Questionario registra il gi                                                                                                    | radimento del portale POLIS                         |
|                                                                                                    | Che tipo di rapporto ha con il Ministero della Pubblica Istruzion<br>è quale esteraria di personale appartiene e amire appartene         | ne? Personale di ruolo                              |
|                                                                                                    | E in possesso di casella di posta elettronica?                                                                                           | Selezionare una risposa v                           |
|                                                                                                    | Le informazioni disponibili nel Sistema "Istanze OnLine" indica<br>dello stesso                                                          | ano chiaramente lo scopo Selezionare una risposta V |
|                                                                                                    | La possibilità, grazie al sistema "Istanze OnLine", di inviare tei<br>di proprio interesse e di ricevere informazioni via mail sull'iter | iematicamente le istanze<br>r delle stesse è utile  |
|                                                                                                    | Salva                                                                                                    | Indietro                                            |
|                                                                                                    |                                                                                                    |                                                     |
|                                                                                                    |                                                                                                    |                                                     |
|                                                                                                    |                                                                                                    |                                                     |

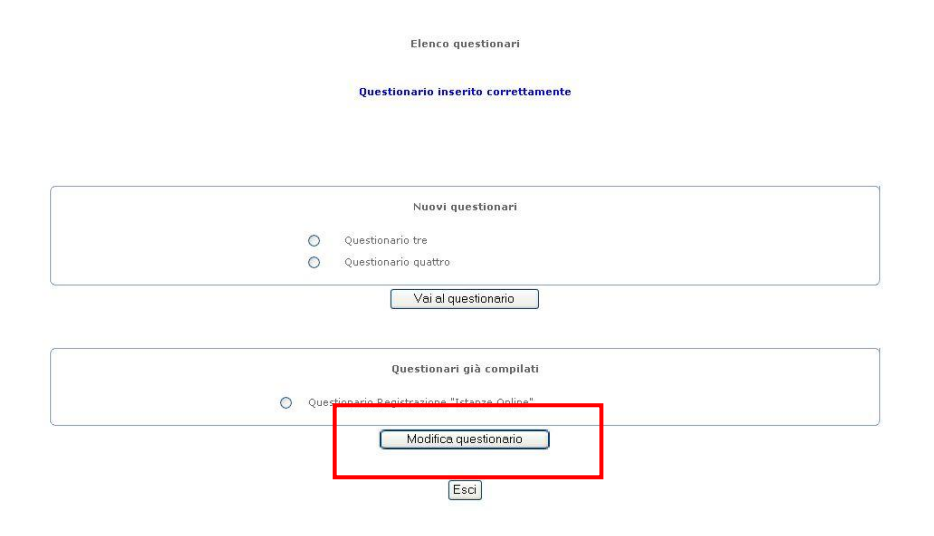

Il sistema segnalerà l'avvenuto salvataggio del questionario compilato, che sarà adesso disponibile nell'apposita sezione per una eventuale modifica: a tal fine, l'utente dovrà selezionarlo e premere il pulsante "Modifica Questionario".

Questionari di gradimento

L'utente avrà quindi la possibilità di modificare il Questionario Registrazione "Istanze Online" Il Questionario registra il gradimento del portale POLIS questionario e salvare le Che tipo di rapporto ha con il Ministero della Pubblica Istruzione? Personale di ruolo ~ modifiche apportate oppure A quale categoria di personale appartiene o aspira appartenere? Altro ATA E' in possesso di casella di posta elettronica? Si, del ministero Da quanto tempo possiede una casella di posta elettronica? Da più di un anno 🛛 😽 eliminarlo premendo il Le informazioni disponibili nel Sistema "Istanze OnLine" indicano chiaramente lo scopo dello stesso pulsante "Elimina". La possibilità, grazie al sistema "Istanze OnLine", di inviare telematicamente le istanze di proprio interesse e di ricevere informazioni via mail sull'iter delle stesse è utile \* Salva Elimina Indietro CONFERMA ELIMINAZIONE QUESTIONARIO

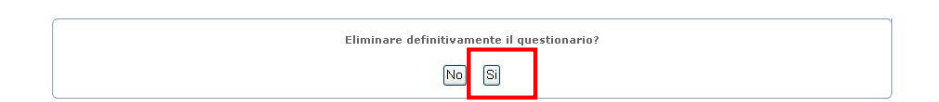

Il sistema chiederà conferma: rispondere sì nel caso si voglia davvero procedere all'eliminazione.

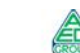

| Elenco questionari                                                   |
|----------------------------------------------------------------------|
| Questionario eliminato correttamente                                 |
|                                                                      |
|                                                                      |
| Nuovi questionari                                                    |
| Questionario quattro     Questionario Registrazione "Istanze Online" |
| Vai al questionario                                                  |
|                                                                      |

Esci

## 2.19 CONSULTAZIONE ARCHIVIO PERSONALE

Questa funzionalità consente di ricercare e visualizzare i documenti presenti nel proprio ARCHIVIO personale.

L'accesso all'ARCHIVIO avviene attraverso il riquadro indicato di seguito:

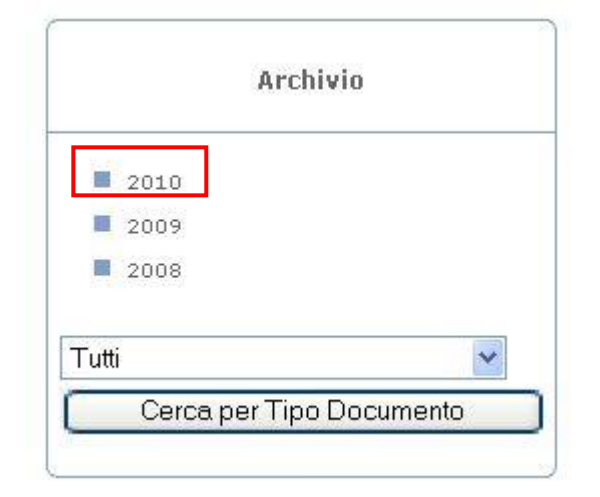

Selezionando uno dei collegamenti presenti nel riquadro sarà possibile visualizzare – nel riquadro centrale – l'elenco dei documenti presentati nell'anno cui si riferisce il collegamento selezionato

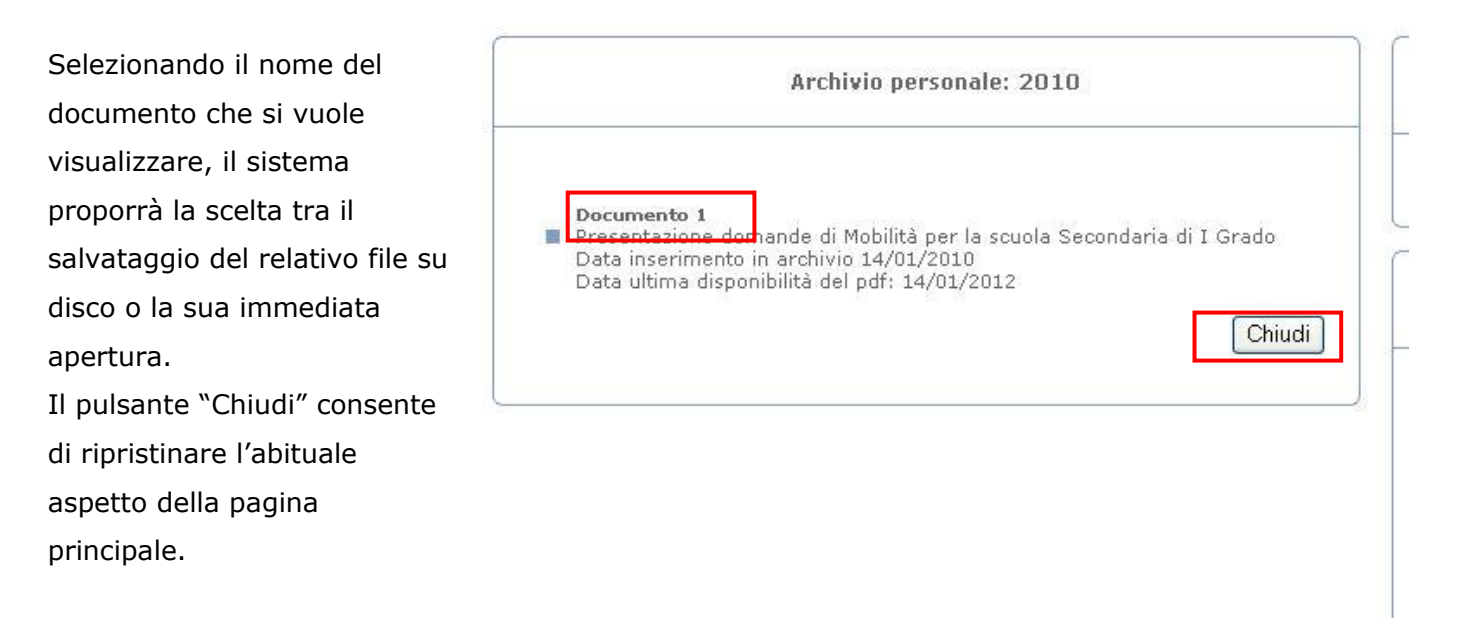

#### **ATTENZIONE: il sistema**

indica, per ogni

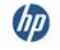

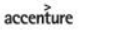

documento, la data del suo inserimento in archivio e la data ultima di disponibilità, trascorsa la quale il documento non sarà più visibile nell'elenco pur essendo comunque ancora conservato in ARCHIVIO.

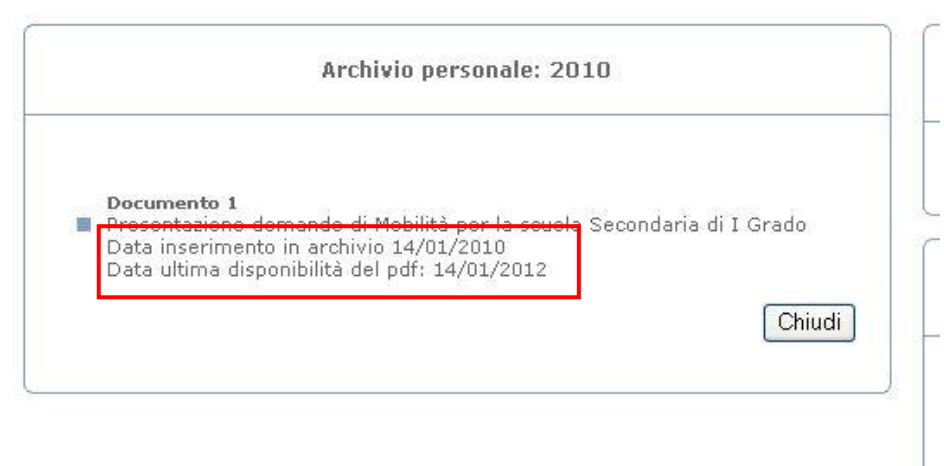

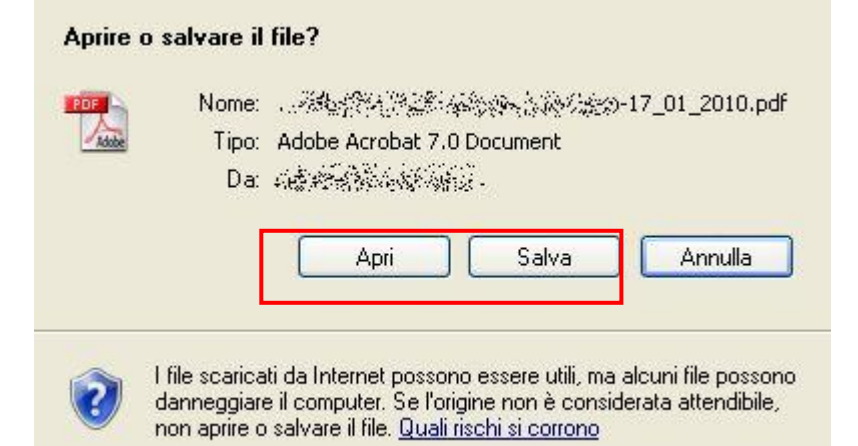

Selezionare uno dei due pulsanti indicati per salvare o aprire il documento, o il pulsante "Annulla" per annullare l'operazione richiesta.

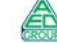

E' possibile anche effettuare la ricerca in base al tipo di documento, attraverso la tendina apposita.

Selezionare un elemento tra quelli proposti e premere il pulsante "Cerca per tipo documento" : selezionando "Tutti", a esempio, è possibile visualizzare l'elenco di tutti i documenti disponibili per la visualizzazione nel proprio archivio.

|                       | i                             | Archivio            |      |
|-----------------------|-------------------------------|---------------------|------|
|                       | 2010                          |                     |      |
|                       | 2009                          |                     |      |
|                       | 2008                          |                     |      |
| Tutti<br>Tutti<br>Mob | ilità - Domar                 | nda on-line         | ~    |
| Mod<br>Rige<br>Altro  | ulo di adesio<br>enerazione c | one<br>odice persor | nale |

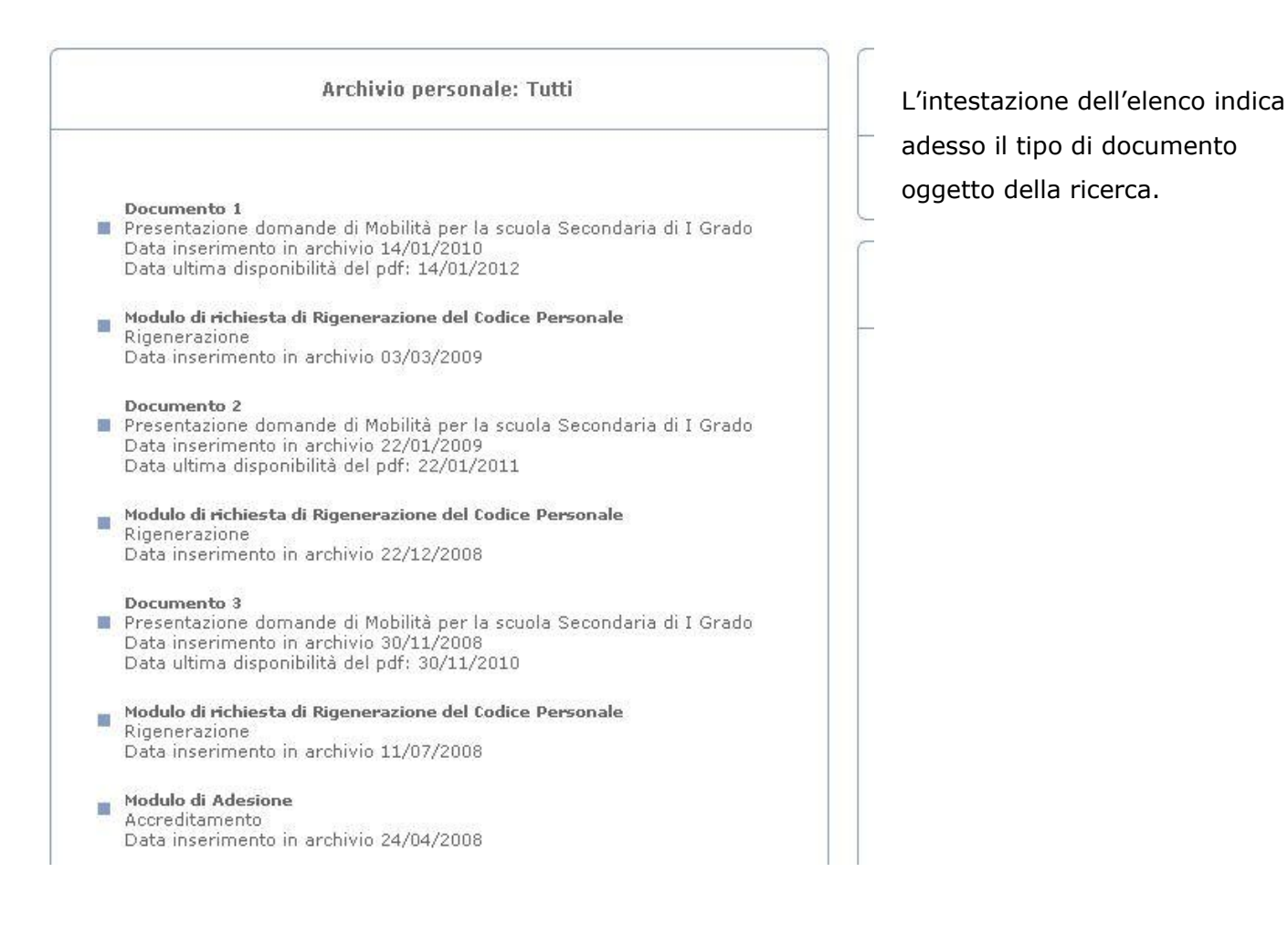

accenture

h